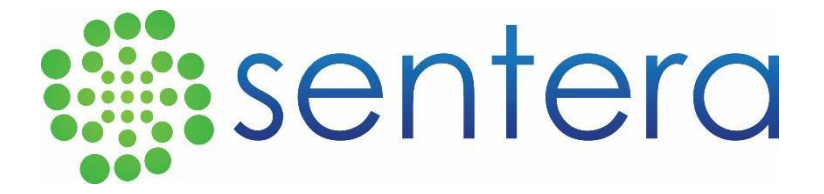

Double 4K Multispectral Pix4D User Guide

Rev G November 29, 2019

# Contents

| OVERVIEW                                                    | 3  |
|-------------------------------------------------------------|----|
| REQUIREMENTS                                                | 3  |
| PROCESSING INSTRUCTIONS                                     | 7  |
| INSERTING GROUND CONTROL POINTS                             | 19 |
| REFLECTANCE AND NDVI CALCUATIONS                            | 20 |
| APPENDIX A - LARGE DATA SETS                                | 27 |
| APPENDIX B - STITCHING FAILS                                | 28 |
| APPENDIX C - SAVING TEMPLATES                               | 29 |
| APPENDIX D – CREATING A 5 BAND SINGLE GEOTIFF               | 30 |
| APPENDIX G – IMPORT A 5 BAND SINGLE GEOTIFF INTO FIELDAGENT | 34 |

# OVERVIEW

Sentera has optimized settings and a workflow for stitching Sentera Double 4K imagery with Pix4D. While Sentera does not officially support Pix4D, this guide offers a starting point for customers interested in using Pix4D with Sentera imagery. This guide is specifically for producing stitched mosaics from images taken by Sentera's Double 4K multispectral imager. FieldAgent can be used to create RGB, NDVI and NDRE images without mosaicing.

# REQUIREMENTS

Pix4D, like all stitching software, performs better with high overlap. Sentera recommends a minimum of 70% overlap for Pix4D. Sentera has stitched with 65% and 60% in in ideal conditions but finds 70% to provide good results consistently.

| Focal Length  | 5.4 mm           |
|---------------|------------------|
| Pixel Pitch   | 1.55 um          |
| Resolution    | 4000x3000 pixels |
| Sensor Width  | 6.200 mm         |
| Sensor Height | 4.640 mm         |

Table 1 - Camera parameters for the Double 4K camera.

#### PREPROCESSING

#### Note: Firmware Versions 0.25.2 and up will not require this step. Skip to Page 7

For Pix4D to properly process the reflectance of each band, some additional information must be added to each image. This is done by using the **'D4k-MS-Preprocessor-V1.zip'** utility provided by Sentera. To use this file:

- 1. Unzip the contents of the file to a location of your choice.
- 2. Run the 'D4k-MS-Preprocessor-V1.bat' program
- 3. A folder selection dialog will appear. From here, select a **session** folder that you wish to process. Session folders will contain both an RGB and NIR folder.
- 4. Select the session folder and click 'OK'

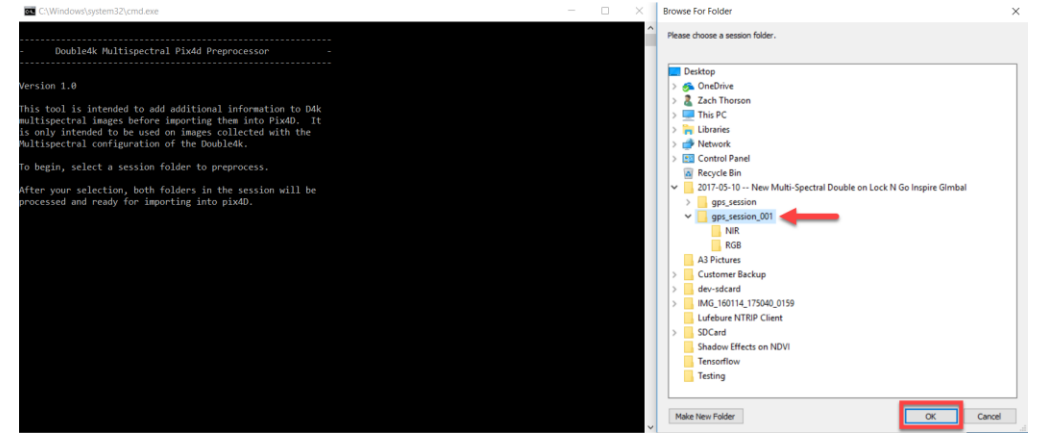

5. If the selected session is a multispectral session, then all images in the folder will be updated with additional information required by pix4d.

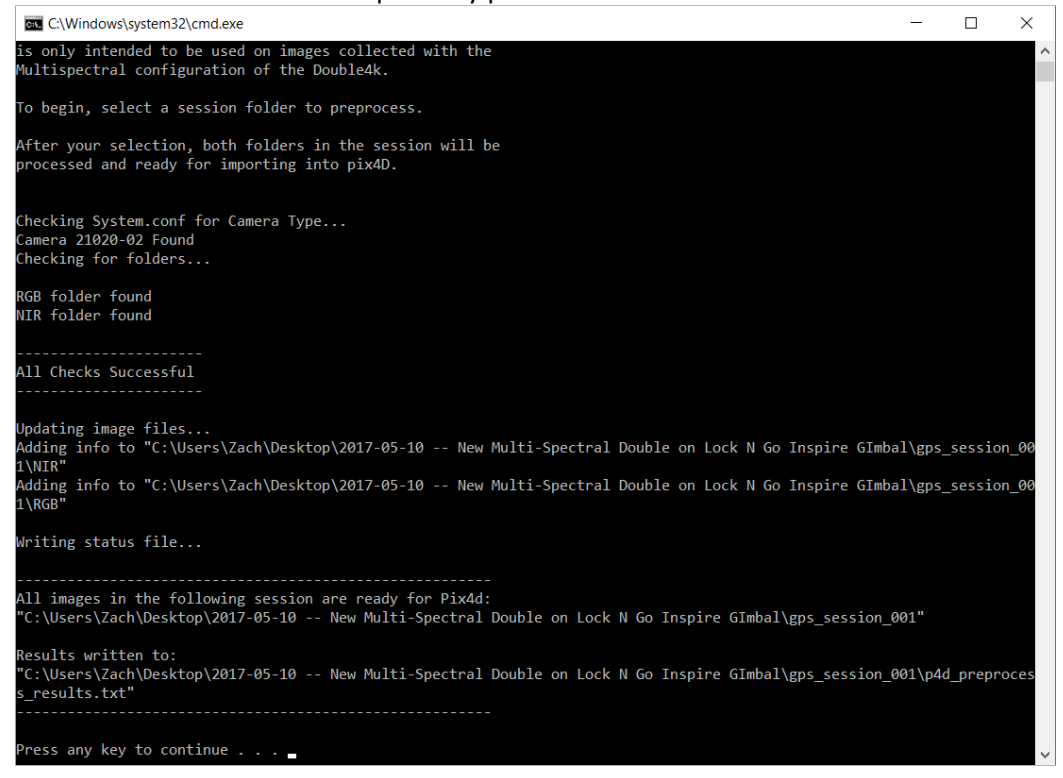

- 6. On success, a new file in the session will be created called '**p4d\_preprocess\_results.txt'**. The presence of this file should act as an indicator that the correct XMP tags have been added to this session.
- 7. Run this script on all sessions that you wish to use in Pix4D.

# PREPARING PIX4D FOR THE NEW PROCESS

**IMPORTANT**: This step is only required if you have used the multispectral camera for stitching projects in the past. You will only have to do this once to convert over to the new Multispectral process. After this, you can skip this step.

Pix4D will attempt to remember any cameras and settings that you have use in previous stitching projects. As a side effect of this, it will end up ignoring the new changes to the files that allow for easier multispectral camera usage. To force Pix4D to load all the camera parameters and bands from the images instead of it's database, you have to delete the old entries from the internal database. Perform the following steps to do this:

- 1. Close any open copies of Pix4D
- 2. Navigate to the pix4d database at:
  - a. C:\Users\<Your UserName>\AppData\Local\pix4d\common\<pix4d Version #>\
- 3. **IMPORTANT:** Make a copy of the **ucmdb.xml** for backup before modifying the file.
- 4. Open the ucmdb.xml file in a text editor.

| 📕 🛛 🔁 📮 🗆 🖘 🖬 19                                                                                   |                                              |                                                             |                           | - 0           | 1 × 1        |
|----------------------------------------------------------------------------------------------------|----------------------------------------------|-------------------------------------------------------------|---------------------------|---------------|--------------|
| File Home Share View                                                                               |                                              |                                                             |                           |               | ~ 🕐          |
| Pin to Quick: Copy<br>access Paste Paste                                                           | aath<br>Move Copy<br>to to to                | w Ser New item *<br>T Easy access * Properties<br>W History | Select all<br>Select none |               |              |
| Clipboard                                                                                          | Organize                                     | New Open                                                    | Select                    |               |              |
| $\leftarrow$ $\rightarrow$ $\checkmark$ $\uparrow$ $\square$ $\rightarrow$ This PC $\rightarrow$ I | ocal Disk (C:) > Users > Sentera > AppData > | Local > pix4d > common > 19                                 |                           | v ひ Search 19 | Ą            |
| ) 🗄 Documents 🦻                                                                                    | * Name                                       | Date modified Type                                          | Size                      |               |              |
| E Pictures                                                                                         | icmdb - Copyaml.bak                          | 1/12/2018 3:22 PM BAK File                                  | 498 KB                    |               |              |
| s 💻 MONTEGO 🧳                                                                                      | f icmdb.xml                                  | 1/19/2018 2:40 PM XML Document                              | 498 KB                    |               |              |
| F gps_session_001                                                                                  | ucmdb - Copy (2).xml                         | 1/16/2018 5:21 PM XML Document                              | 21 KB                     |               |              |
| Outputs                                                                                            | ucmdb - Copy.xml                             | 1/16/2018 5:13 PM XML Document                              | 25 KB                     |               |              |
| pix4d-projects                                                                                     | ucmdb - Copy.xml.bak                         | 1/2/2018 5:07 PM BAK File                                   | 22 KB                     |               |              |
| Production Checkout Procedu                                                                        | ucmdb.xml                                    | 1/19/2018 2:40 PM XML Document                              | 20 KB                     |               |              |
| 🝊 OneDrive                                                                                         |                                              |                                                             |                           |               |              |
| This PC                                                                                            |                                              |                                                             |                           |               |              |
| Desktop                                                                                            |                                              |                                                             |                           |               |              |
| Documents                                                                                          |                                              |                                                             |                           |               |              |
| Downloads                                                                                          |                                              |                                                             |                           |               |              |
| b Music                                                                                            |                                              |                                                             |                           |               |              |
| E Pictures                                                                                         |                                              |                                                             |                           |               |              |
| 🚪 Videos                                                                                           |                                              |                                                             |                           |               |              |
| 🚛 Local Disk (C:)                                                                                  |                                              |                                                             |                           |               |              |
| 🚛 Third Hard Drive (D:)                                                                            | •                                            |                                                             |                           |               |              |
| 6 items 1 item selected 19.0 KB                                                                    |                                              |                                                             |                           |               | 888 <b>6</b> |

- 5. Search the file for entries of the following formats and delete the entire xml node (from <camera... to </camera>:
  - a. 21020-02\_12MP-ERS-0001\_5.4mm-0001\_0016\_5.4\_4000x3000
  - b. 21020-02\_12MP-ERS-0001\_5.4mm-0001\_0016\_5.4\_4000x3000
  - c. If there is more than one entry, delete all of them

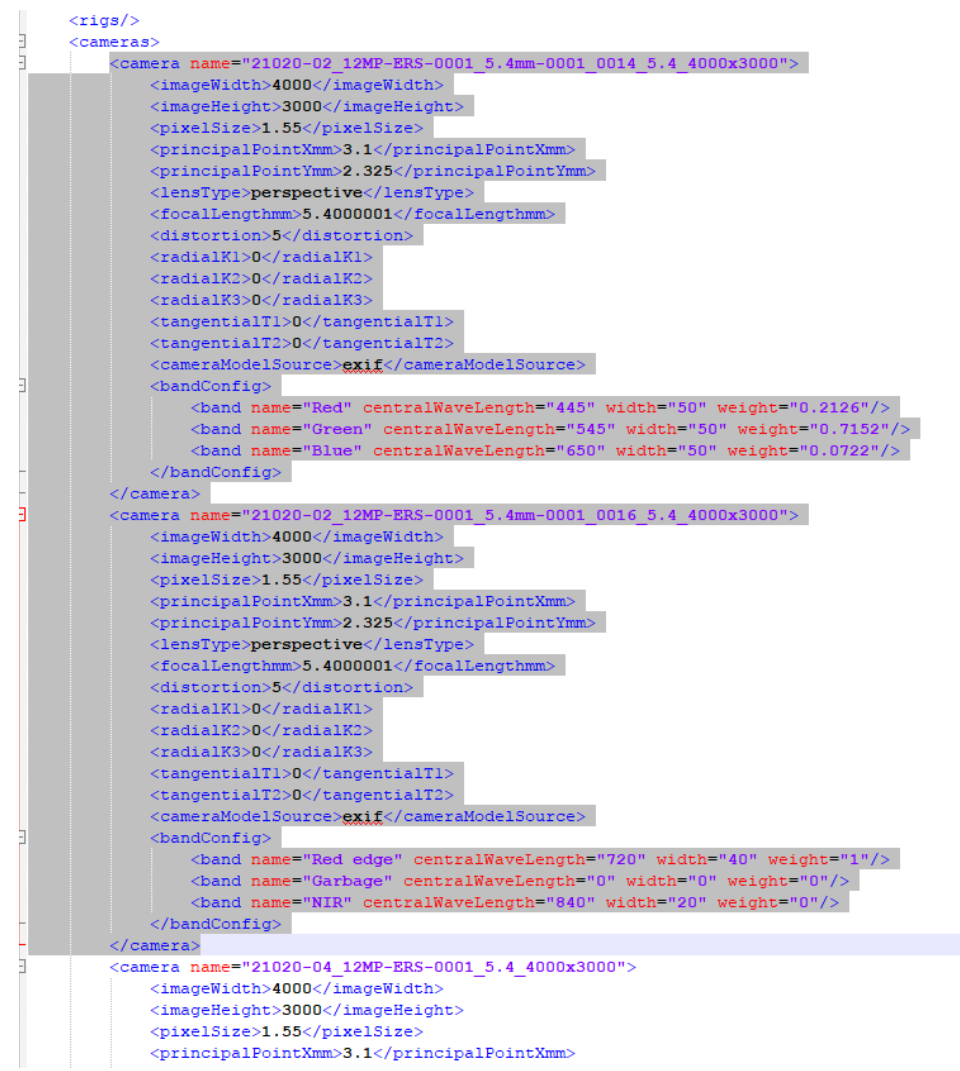

- 6. Save the file
- 7. Reopen Pix4D and start the project as normal. Pix4D will now correctly get it's band and color correction data from the image metadata, rather than its database.

# **PROCESSING INSTRUCTIONS**

- 1. Launch Pix4Dmapper
- 2. Create a new project.
- 3. Create a name that is meaningful to you, and choose the directory to create the project in. Once completed, click Next.

| New Pro                   | oject                                                          |                            |  | ×          |
|---------------------------|----------------------------------------------------------------|----------------------------|--|------------|
| This wizard<br>Choose a r | d creates a new project.<br>name, a directory location and a t | type for your new project. |  |            |
| Name:                     | double4k-project                                               |                            |  |            |
| Create In:                | G:\Pix4D-Projects                                              |                            |  | <br>Browse |
| Use As                    | Default Project Location                                       |                            |  |            |
| Project T                 | Гуре                                                           |                            |  |            |
| New                       | Project                                                        |                            |  |            |
| O Proje                   | ect Merged from Existing Projects                              |                            |  |            |
|                           |                                                                |                            |  |            |
|                           |                                                                |                            |  |            |

4. Click Add Directories.

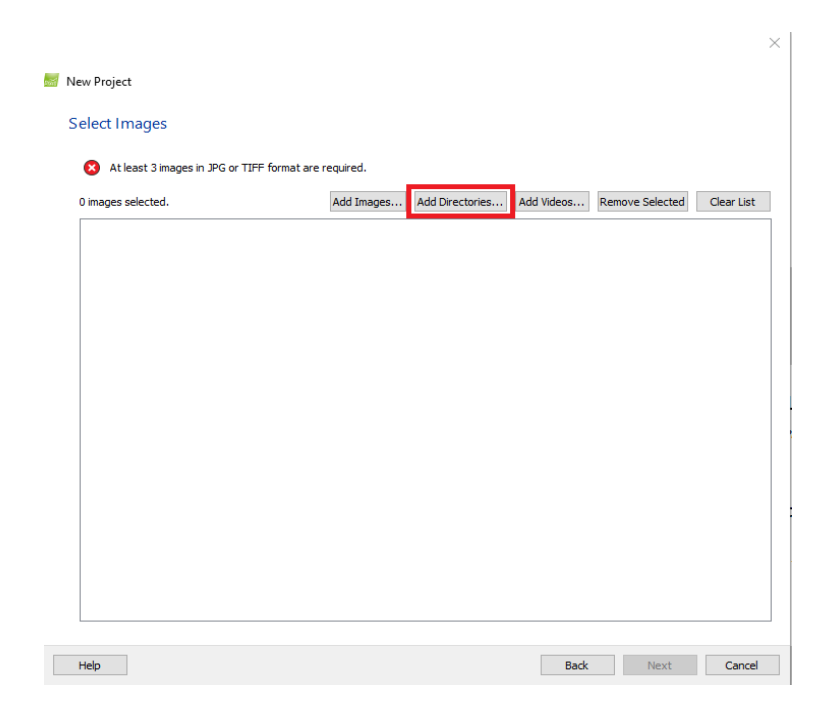

5. Choose the directories of the images that you want to use in this project. Multiple directories can be selected at once by holding the Ctrl button and left-clicking on the directories. Click Choose.

| ook in: D:\do | uble4k | - ( | 3 0 | 0    | B   |        | E  |
|---------------|--------|-----|-----|------|-----|--------|----|
| S My Computer | Name   | S   | ize | Туре | 2   | Date I | M  |
| atctest       | NIR    |     |     | Filo | der | 7/17/2 | 20 |
| a oterest     | RGB    |     |     | Filo | der | 7/17/2 | 20 |
|               |        |     |     |      |     |        |    |
|               |        |     |     |      |     |        |    |

6. A list of images will appear. If there are more images or directories to add, do so now. Once all relevant images have been added, click Next.

| Enough images are selected: press Next 1 | to proceed. |                 |            |                 |            |
|------------------------------------------|-------------|-----------------|------------|-----------------|------------|
| 14 images selected.                      | Add Images  | Add Directories | Add Videos | Remove Selected | Clear List |
| D:/double4k/NIR/IMG_00001.jpg            |             |                 |            |                 |            |
| D:/double4k/NIR/IMG_00002.jpg            |             |                 |            |                 |            |
| D:/double4k/NIR/IMG_00003.jpg            |             |                 |            |                 |            |
| D:/double4k/NIR/IMG_00004.jpg            |             |                 |            |                 |            |
| D:/double4k/NIR/IMG_00005.jpg            |             |                 |            |                 |            |
| D:/double4k/NIR/IMG_00006.jpg            |             |                 |            |                 |            |
| D:/double4k/NIR/IMG_00007.jpg            |             |                 |            |                 |            |
| D:/double4k/NIR/IMG 00008.jpg            |             |                 |            |                 |            |
| D:/double4k/NIR/IMG 00009.jpg            |             |                 |            |                 |            |
| D:/double4k/NIR/IMG_00010.jpg            |             |                 |            |                 |            |
| D:/double4k/NIR/IMG 00011.jpg            |             |                 |            |                 |            |
| D:/double4k/NIR/IMG_00012.jpg            |             |                 |            |                 |            |
| D:/double4k/NIR/IMG_00013.jpg            |             |                 |            |                 |            |
| D:/double4k/NIR/IMG 00014.jpg            |             |                 |            |                 |            |
| D:/double4k/NIR/IMG_00015.jpg            |             |                 |            |                 |            |
| D:/double4k/NIR/IMG_00016.jpg            |             |                 |            |                 |            |
| D:/double4k/NIR/IMG_00017.jpg            |             |                 |            |                 |            |
| D:/double4k/NIR/IMG_00018.jpg            |             |                 |            |                 |            |
| D:/double4k/NIR/IMG_00019.jpg            |             |                 |            |                 |            |
| D:/double4k/NIR/IMG_00020.jpg            |             |                 |            |                 |            |
| D:/double4k/NIR/IMG_00021.jpg            |             |                 |            |                 |            |
| D:/double4k/NIR/IMG_00022.jpg            |             |                 |            |                 |            |
| D:/double4k/NIR/IMG_00023.jpg            |             |                 |            |                 |            |
| D:/double4k/NIR/IMG_00024.jpg            |             |                 |            |                 |            |
| D:/double4k/NIR/IMG_00025.jpg            |             |                 |            |                 |            |
| D:/double4k/NIR/IMG_00026.jpg            |             |                 |            |                 |            |
| D ( )                                    |             |                 |            |                 |            |

# Note: Step 7 to 10 only needs to be done one time and only if you have never done it before. Otherwise skip to Step 11

7. The images will appear in a list on the next page with information about the camera models. First, we will ensure that the camera model parameters that Pix4D automatically determines are correct. For each camera model, click Edit.

| -  | New Proj     | ject                 |                       |                                                                     | ×      |
|----|--------------|----------------------|-----------------------|---------------------------------------------------------------------|--------|
| lm | age Pro      | perties              |                       |                                                                     |        |
|    | Image Ge     | olocation            |                       |                                                                     |        |
|    | Coordinat    | te System            |                       |                                                                     |        |
|    | ⊘ ⊕          | Datum: World Geo     | odetic System 1984; ( | Coordinate System: WGS 84 (egm96) Edit                              |        |
|    | Geolocati    | on and Orientation   |                       |                                                                     |        |
|    | 🕑 Geo        | olocated Images: 214 | out of 214            | Clear From EXIF From File To Fi                                     | le     |
|    | Geolocati    | on Accuracy: 🔿 St    | andard 🔾 Low 🌘        | Custom                                                              |        |
|    | Selected (   | Camera Model         |                       |                                                                     |        |
|    | 0            | 21020-02_12MP-E      | RS-0001_5.4mm-000     | 1_0014_5.4_4000x3000 (RGB) Edit                                     |        |
|    | 0            | 21020-02_12MP-E      | RS-0001_5.4mm-000     | 1_0016_5.4_4000x3000 (Red edge,NIR) Edit                            |        |
|    |              |                      |                       |                                                                     |        |
|    | Enabled      | lmage                | Group                 | Camera Model                                                        | ^      |
|    |              | IMG_00001.jpg        | group1                | 21020-02_12MP-ERS-0001_5.4mm-0001_0014_5.4_4000x3000 (RGB)          | 44.6   |
|    | $\checkmark$ | IMG_00001.jpg        | group2                | 21020-02_12MP-ERS-0001_5.4mm-0001_0016_5.4_4000x3000 (Red edge,NIR) | 44.6   |
|    | $\checkmark$ | IMG_00002.jpg        | group2                | 21020-02_12MP-ERS-0001_5.4mm-0001_0016_5.4_4000x3000 (Red edge,NIR) | 44.6   |
|    | $\checkmark$ | IMG_00002.jpg        | group1                | 21020-02_12MP-ERS-0001_5.4mm-0001_0014_5.4_4000x3000 (RGB)          | 44.6   |
|    |              | IMG_00003.jpg        | group2                | 21020-02_12MP-ERS-0001_5.4mm-0001_0016_5.4_4000x3000 (Red edge,NIR) | 44.6   |
|    |              | IMG_00003.jpg        | group1                | 21020-02_12MP-ERS-0001_5.4mm-0001_0014_5.4_4000x3000 (RGB)          | 44.6   |
|    |              | IMG_00004.jpg        | group1                | 21020-02_12MP-ERS-0001_5.4mm-0001_0014_5.4_4000x3000 (RGB)          | 44.6   |
|    | ¢            |                      |                       |                                                                     | >      |
|    |              |                      |                       |                                                                     |        |
|    | Help         |                      |                       | < Back Next >                                                       | Cancel |

8. If the camera values look incorrect, select 'Edit' to edit the parameters. The parameters should match those in the figures below. **These values apply only to the Double 4K camera**. When finished, select "Save to DB" to use these values in the future.

Imagers with recent firmware updates will auto-populate the pixel size and focal length in the Pix4D lens model, but it's important to verify they are populated correctly, since they will not override any camera models previously saved to the Pix4D camera model database.

Double check the RGB Camera (0014) uses bands RGB, and the NIR Camera (0016) uses bands Red edge, Garbage, NIR and that all other settings are correct.

| 🧧 Edit Camera Model                                                                                                    |                                                                                                  |                                                                                                    |                                                                                                    | × |
|----------------------------------------------------------------------------------------------------|--------------------------------------------------------------------------------------------------|----------------------------------------------------------------------------------------------------|----------------------------------------------------------------------------------------------------|---|
| Camera Model<br>EXIF ID: 2<br>Camera Model Name: 1                                                                                                    | 1020-02_12MP-ERS-0001_5.4mm-00<br>ⓒ 21020-02_12MP-ERS-0001_5.4mm                                 | 01_0014_5.4_4000x3000<br>n-0001_0014_5.4_4000x3                                                                                                    | (003)                                                                                                |   |
| Camera Model Bands<br>Bands: RGB                                                                                                    |                                                                                                  |                                                                                                    | Save to DB Cancel Edit                                                                               |   |
| Camera Model Parameter<br>Clear Estimat<br>Warning: Wrong parame<br>Perspective Lens<br>Image Width [pixel]:<br>Image Height [pixel]:<br>Focal Length [pixel]:<br>Principal Point x [pixe<br>Principal Point y [pixe | rs te from EXIF Load Optimized Param eters can cause failure in the reconstr O Fisheye Lens 4000 | eters<br>uction. Read the Help for r<br>Shutter Model: Glo<br>Sensor Width [mm]:<br>Sensor Height [mm]:<br>Pixel Size [µm]:<br>Focal Length [mm]:<br>Principal Point x [mm<br>Principal Point y [mm | more information.<br>abal Shutter or Fast Readout ▼<br>6.2<br>4.65<br>1.55<br>5.4<br>3.1<br>]: 2.325 |   |
| Camera Model with D<br>Radial Distortion R1:<br>Radial Distortion R2:<br>Radial Distortion R3:                                                                                                    | Distortions: 5                                                                                   | Tangential Distortion<br>Tangential Distortion                                                                                                    | T1: 0                                                                                                |   |

Figure 1: 12MP RGB Camera values that should be populated.

| Edit Camera Model                                                                                                    |                                                                                                    |                                                                                                    |                                                                                                    |
|----------------------------------------------------------------------------------------------------|----------------------------------------------------------------------------------------------------|----------------------------------------------------------------------------------------------------|----------------------------------------------------------------------------------------------------|
| Camera Model                                                                                                    |                                                                                                    |                                                                                                    |                                                                                                    |
|                                                                                                    | 00 4040 500 0004 5 4                                                                                                    |                                                                                                    |                                                                                                    |
| EXIF ID: 21020                                                                                                    | -02_12MP-ERS-0001_5.4mm                                                                                                    | m-0001_0016_5.4_4000x3000 (003)                                                                                                    |                                                                                                    |
| Camera Model Name: 21                                                                                                    | 1020-02_12MP-ERS-0001_5.                                                                                                    | 5.4mm-0001_0016_5.4_4000x3000                                                                                                    | 7                                                                                                    |
|                                                                                                    |                                                                                                    | Save to DB Cancel Ed                                                                                                    | it                                                                                                    |
| Camera Model Bands                                                                                                    |                                                                                                    |                                                                                                    |                                                                                                    |
| Bands: Red edge,Garbage,                                                                                                    | NIR                                                                                                    | ▼ Edit                                                                                                    |                                                                                                    |
| Camera Model Parameters                                                                                                    |                                                                                                    |                                                                                                    |                                                                                                    |
|                                                                                                    |                                                                                                    |                                                                                                    |                                                                                                    |
|                                                                                                    | EVER LOUIS IN                                                                                                    |                                                                                                    |                                                                                                    |
| Clear Estimate fro                                                                                                    | m EXIF Load Optimized Pa                                                                                                    | arameters                                                                                                    |                                                                                                    |
| Clear Estimate fro<br>Warning: Wrong parameters (                                                                                                    | m EXIF Load Optimized Pa<br>can cause failure in the recor                                                                                  | arameters                                                                                                    | _                                                                                                    |
| Clear Estimate fro<br>Warning: Wrong parameters (<br>Perspective Lens                                                                                                    | m EXIF Load Optimized Pa<br>can cause failure in the recor<br>O Fisheye Lens                                                                | arameters<br>onstruction. Read the Help for more information.<br>Shutter Model: Global Shutter or Fast Readout                                                                                                    | •                                                                                                    |
| Clear Estimate fro Warning: Wrong parameters Perspective Lens Image Width [pixel]:                                                                                                    | m EXIF Load Optimized Pa<br>can cause failure in the recor<br>O Fisheye Lens<br>4000                                                        | arameters<br>onstruction. Read the Help for more information.<br>Shutter Model: Global Shutter or Fast Readout                                                                                                    | •                                                                                                    |
| Clear     Estimate fro     Warning: Wrong parameters     Perspective Lens     Image Width [pixel]:     Image Height [pixel]:                                                                                                    | m EXIF Load Optimized Pa<br>can cause failure in the recor<br>O Fisheye Lens<br>4000<br>3000                                                | arameters onstruction. Read the Help for more information. Shutter Model: Global Shutter or Fast Readout  Sensor Width [mm]: 6.2 Sensor Height [mm]: 4.65                                                                                                    | •<br> <br>                                                                                                    |
| Clear Estimate fro<br>Warning: Wrong parameters (<br>Perspective Lens<br>Image Width [pixel]:<br>Image Height [pixel]:                                                                                                    | m EXIF Load Optimized Pa<br>can cause failure in the recor<br>O Fisheye Lens<br>4000<br>3000                                                | arameters onstruction. Read the Help for more information. Shutter Model: Global Shutter or Fast Readout  Sensor Width [mm]: 6.2 Sensor Height [mm]: 4.65 Pixel Size [µm]: 1.55                                                                                                    | <ul> <li>▼</li> </ul>                                                                                                    |
| Clear Estimate fro Warning: Wrong parameters ( Perspective Lens Image Width [pixel]: Image Height [pixel]: Focal Length [pixel]:                                                                                                    | m EXIF Load Optimized Pa<br>can cause failure in the recor<br>O Fisheye Lens<br>4000<br>3000                                                | arameters onstruction. Read the Help for more information. Shutter Model: Global Shutter or Fast Readout  Sensor Width [mm]: 6.2 Sensor Height [mm]: 4.65 Pixel Size [µm]: 1.55 Focal Length [mm]: 5.4                                                                                                    | The second second seco |
| Clear Estimate fro Warning: Wrong parameters  Perspective Lens  Image Width [pixel]: Image Height [pixel]: Focal Length [pixel]: Principal Point x [pixel]:                                                                                                    | m EXIF Load Optimized Pa<br>can cause failure in the recor<br>O Fisheye Lens<br>4000<br>3000<br>3483.87<br>2000                             | arameters onstruction. Read the Help for more information. Shutter Model: Global Shutter or Fast Readout    Sensor Width [mm]: 6.2 Sensor Height [mm]: 4.65 Pixel Size [µm]: 1.55 Focal Length [mm]: 5.4 Principal Point x [mm]: 3.1                                                                                                    | <ul> <li></li> </ul>                                                                                                    |
| Clear Estimate fro Warning: Wrong parameters ( Perspective Lens Image Width [pixe]]: Image Height [pixe]]: Focal Length [pixe]]: Principal Point x [pixe]]: Principal Point x [pixe]]:                                                                                                    | m EXIF Load Optimized Pa<br>can cause failure in the recor<br>Fisheye Lens<br>4000<br>3000<br>3483.87<br>2000<br>1500                       | arameters         onstruction. Read the Help for more information.         Shutter Model:       Global Shutter or Fast Readout         Sensor Width [mm]:       6.2         Sensor Height [mm]:       4.65         Pixel Size [µm]:       1.55         Focal Length [mm]:       5.4         Principal Point x [mm]:       3.1         Brincipal Point x [mm]:       2.325                                                                                     | •                                                                                                    |
| Clear Estimate fro<br>Warning: Wrong parameters of<br>Perspective Lens<br>Image Width [pixel]:<br>Image Height [pixel]:<br>Focal Length [pixel]:<br>Principal Point x [pixel]:<br>Principal Point y [pixel]:                                                                               | m EXIF Load Optimized Pa<br>can cause failure in the recor<br>Fisheye Lens<br>4000<br>3000<br>3483.87<br>2000<br>1500                       | arameters         onstruction. Read the Help for more information.         Shutter Model:       Global Shutter or Fast Readout         Sensor Width [mm]:       6.2         Sensor Height [mm]:       4.65         Pixel Size [µm]:       1.55         Focal Length [mm]:       5.4         Principal Point x [mm]:       3.1         Principal Point y [mm]:       2.325                                                                                     |                                                                                                    |
| Clear Estimate fro<br>Warning: Wrong parameters of<br>Perspective Lens<br>Image Width [pixel]:<br>Image Height [pixel]:<br>Focal Length [pixel]:<br>Principal Point x [pixel]:<br>Principal Point y [pixel]:<br>Camera Model with Distor                                                   | m EXIF Load Optimized Pa<br>can cause failure in the recor<br>Fisheye Lens<br>4000<br>3000<br>3483.87<br>2000<br>1500<br>tions: 5           | arameters         onstruction. Read the Help for more information.         Shutter Model:       Global Shutter or Fast Readout         Sensor Width [mm]:       6.2         Sensor Height [mm]:       4.65         Pixel Size [µm]:       1.55         Focal Length [mm]:       5.4         Principal Point x [mm]:       3.1         Principal Point y [mm]:       2.325                                                                                     | •                                                                                                    |
| Clear Estimate fro<br>Warning: Wrong parameters (<br>Perspective Lens<br>Image Width [pixe]]:<br>Image Height [pixe]]:<br>Focal Length [pixe]]:<br>Principal Point x [pixe]]:<br>Camera Model with Distor<br>Radial Distortion R1:                                                         | m EXIF Load Optimized Pa<br>can cause failure in the record<br>O Fisheye Lens<br>4000<br>3000<br>3483.87<br>2000<br>1500<br>tions: 5<br>0   | arameters         onstruction. Read the Help for more information.         Shutter Model:       Global Shutter or Fast Readout         Sensor Width [mm]:       6.2         Sensor Height [mm]:       4.65         Pixel Size [µm]:       1.55         Focal Length [mm]:       5.4         Principal Point x [mm]:       3.1         Principal Point y [mm]:       2.325                                                                                     |                                                                                                    |
| Clear Estimate fro<br>Warning: Wrong parameters of<br>Perspective Lens<br>Image Width [pixe]]:<br>Image Height [pixe]]:<br>Focal Length [pixe]]:<br>Principal Point x [pixe]]:<br>Principal Point y [pixe]]:<br>Camera Model with Distor<br>Radial Distortion R1:<br>Radial Distortion R2: | m EXIF Load Optimized Pa<br>can cause failure in the recor<br>Fisheye Lens<br>4000<br>3000<br>3483.87<br>2000<br>1500<br>tions: 5<br>0<br>0 | arameters         onstruction. Read the Help for more information.         Shutter Model:       Global Shutter or Fast Readout         Sensor Width [mm]:       6.2         Sensor Height [mm]:       4.65         Pixel Size [µm]:       1.55         Focal Length [mm]:       5.4         Principal Point x [mm]:       3.1         Principal Point y [mm]:       2.325         Tangential Distortion T1:       0         Tangential Distortion T2:       0 |                                                                                                    |

Figure 2: 12MP NIR Camera values that should be populated.

- 9. Click "OK".
  - a. If you changed any settings, you will be prompted with "Information i0006", click "Yes" to save the model to the database.

| Pix4Dmapper                                                                                                    |   |
|----------------------------------------------------------------------------------------------------|---|
| Information i0006: You are<br>editing the camera model. D<br>you want to save the model<br>to the database before you<br>leave the dialog? | 0 |
| 🔲 Don't Display This Message Again                                                                                                    | • |
| Yes No                                                                                                    |   |

10. Verify that the NIR and RGB cameras have been set to different groups by looking at the Group and Camera Model tags. All pictures from a given camera model should be assigned to the same group.

| Selected     | Camera Model    |                   |                                                                      |      |
|--------------|-----------------|-------------------|----------------------------------------------------------------------|------|
| 0            | 21020-02_12MP-E | RS-0001_5.4mm-000 | 1_0014_5.4_4000x3000 (RGB) Edit.                                     |      |
| 0            | 21020-02_12MP-E | RS-0001_5.4mm-000 | 1_0016_5.4_4000x3000 (Red edge,NIR)                                  |      |
|              |                 | 1                 |                                                                      |      |
| Enabled      | Image           | Group             | Camera Model                                                         | ^    |
|              | IMG_00001.jpg   | group1            | 21020-02_12MP-ERS-0001_5.4mm-0001_0014_5.4_4000x3000 (RGB)           | 44.6 |
|              | IMG_00001.jpg   | group2            | 21020-02_12MP-ERS-0001_5.4mm-0001_0016_5.4_4000x3000 (Red edge, NIR) | 44.6 |
|              | IMG_00002.jpg   | group2            | 21020-02_12MP-ERS-0001_5.4mm-0001_0016_5.4_4000x3000 (Red edge,NIR)  | 44.6 |
|              | IMG_00002.jpg   | group1            | 21020-02_12MP-ERS-0001_5.4mm-0001_0014_5.4_4000x3000 (RGB)           | 44.6 |
| $\checkmark$ | IMG_00003.jpg   | group2            | 21020-02_12MP-ERS-0001_5.4mm-0001_0016_5.4_4000x3000 (Red edge,NIR)  | 44.6 |
| $\checkmark$ | IMG_00003.jpg   | group1            | 21020-02_12MP-ERS-0001_5.4mm-0001_0014_5.4_4000x3000 (RGB)           | 44.6 |
| $\checkmark$ | IMG_00004.jpg   | group1            | 21020-02_12MP-ERS-0001_5.4mm-0001_0014_5.4_4000x3000 (RGB)           | 44.6 |
| <            |                 |                   |                                                                      | >    |

- 11. Click Next and click Next on the Select Output Coordinate System menu.
- 12. On the Processing Options Template menu, if the Sentera Double4K Multispectral V6 template is not listed in the menu yet, choose any template. All settings will be overridden in the next few steps. Otherwise, choose the "Sentera Double4k Multispectral V6" template. Click Finish.

| and Color Information |
|-----------------------|
| and Color Information |
| and Color Information |
|                       |
|                       |
|                       |
|                       |
|                       |
|                       |
|                       |
|                       |
| Start Processing Now  |
|                       |
| ck Finish Cancel      |
|                       |

13. Now the project should be open. If you already loaded the Sentera Double 4K Multispectral V4 template in the previous step, skip to Step 21. Otherwise, click on Processing Options.

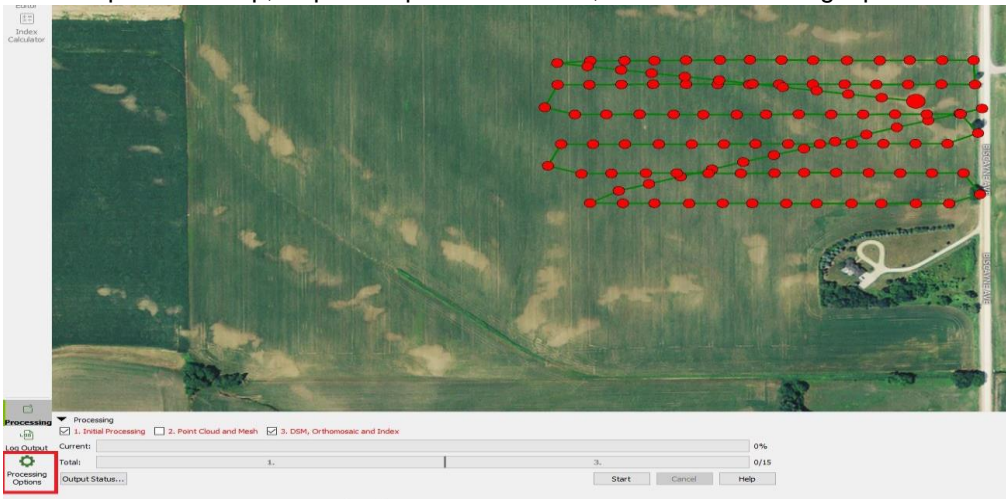

14. Click on Manage Templates.

| Processing Options                       |                                                                          | ×           |
|------------------------------------------|--------------------------------------------------------------------------|-------------|
| 2 1. Initial Processing                  | General Matching Calibration<br>Keypoints Image Scale<br>O Full<br>Rapid |             |
| 2. Point Cloud and Mesh                  | O Custom<br>Image Scale: 1/4 (Quarter image size). ♥<br>Quality Report   |             |
| 3. DSM, Orthomosaic and<br>Index         | Generate Orthomosaic Preview in Quality Report                           |             |
| Resources and Notifications              |                                                                          |             |
|                                          |                                                                          |             |
|                                          |                                                                          |             |
|                                          |                                                                          |             |
| Current Options: 🔗 New                   |                                                                          |             |
| Load Template J Save Template J Manage 1 | oK                                                                       | Cancel Help |

# 15. Check the Import/Export box.

| I emplates Manager                 |                                                                | ?                  |
|------------------------------------|----------------------------------------------------------------|--------------------|
| a 3D Maps                          | Your description here                                          |                    |
| 3D Models                          |                                                                |                    |
| Ag Multispectral                   |                                                                |                    |
| Ag Modified Camera                 |                                                                |                    |
| 🛙 Ag RGB                           |                                                                |                    |
| 3D Maps - Rapid/Low Res            |                                                                |                    |
| 3D Models - Rapid/Low Res          |                                                                |                    |
| Ag Modified Camera - Rapid/Low Res |                                                                |                    |
| Ag RGB - Rapid/Low Res             |                                                                |                    |
| Thermal Camera                     |                                                                |                    |
| ThermoMAP Camera                   |                                                                |                    |
| Dense Trees Low Foilage            |                                                                |                    |
| 7 New                              |                                                                |                    |
| 7 New2                             |                                                                |                    |
| Sentera Snapdragon RGB ortho only  |                                                                |                    |
| Sentera Tower Flights              |                                                                |                    |
| 5 sentera_2015_10_14_rgb           |                                                                |                    |
| 5 sentera_2016_04_01_ndvi          |                                                                |                    |
| sentera_cloud_rgb_2017_06_02       |                                                                |                    |
| 5 sentera_ndvi_2016_05_18_rca      |                                                                |                    |
| 5 sentera_ndvi_2016_06_28          |                                                                |                    |
| 5 sentera_no_index                 |                                                                |                    |
| 5 sentera_quad_2016_08_03          |                                                                |                    |
| 5 sentera_rgb_2016_07_14_b - Copy  |                                                                |                    |
| sentera_rgb_2016_07_14_b           |                                                                |                    |
| 5 sentera_snapcam_ndvi_2016_10_04  |                                                                |                    |
|                                    |                                                                |                    |
|                                    |                                                                |                    |
|                                    |                                                                |                    |
|                                    |                                                                |                    |
|                                    |                                                                | New Duplicate Remo |
|                                    |                                                                |                    |
| Import Export Folder Mor           | e processing options templates (.tmpl) available <u>here</u> . |                    |
| Import/Export                      |                                                                | OK Cancel Help     |

# 16. Click Import.

| 3D Maps                            | Your description here |     |           |       |
|------------------------------------|-----------------------|-----|-----------|-------|
| 3D Models                          |                       |     |           |       |
| Ag Multispectral                   |                       |     |           |       |
| Ag Modified Camera                 |                       |     |           |       |
| Ag RGB                             |                       |     |           |       |
| 3D Maps - Rapid/Low Res            |                       |     |           |       |
| 3D Models - Rapid/Low Res          |                       |     |           |       |
| Aq Modified Camera - Rapid/Low Res |                       |     |           |       |
| Ag RGB - Rapid/Low Res             |                       |     |           |       |
| Thermal Camera                     |                       |     |           |       |
| ThermoMAP Camera                   |                       |     |           |       |
| Dense Trees Low Foilage            |                       |     |           |       |
| 7 New                              |                       |     |           |       |
| 7 New2                             |                       |     |           |       |
| Sentera Snapdragon RGB ortho only  |                       |     |           |       |
| Sentera Tower Flights              |                       |     |           |       |
| 5 sentera_2015_10_14_rgb           |                       |     |           |       |
| sentera_2016_04_01_ndvi            |                       |     |           |       |
| sentera_cloud_rgb_2017_06_02       |                       |     |           |       |
| sentera_ndvi_2016_05_18_rca        |                       |     |           |       |
| sentera_ndvi_2016_06_28            |                       |     |           |       |
| 5 sentera_no_index                 |                       |     |           |       |
| 5 sentera_quad_2016_08_03          |                       |     |           |       |
| sentera_rgb_2016_07_14_b - Copy    |                       |     |           |       |
| 5 sentera_rgb_2016_07_14_b         |                       |     |           |       |
| sentera_snapcam_ndvi_2016_10_04    |                       |     |           |       |
|                                    |                       |     |           |       |
|                                    |                       |     |           |       |
|                                    |                       |     |           |       |
|                                    |                       |     |           |       |
|                                    |                       | New | Duplicate | Remov |
|                                    |                       |     |           |       |
|                                    |                       |     |           |       |

| 😹 Import Template   |                                                   |                     |                 | $\times$ |
|---------------------|---------------------------------------------------|---------------------|-----------------|----------|
|                     | is PC > Desktop > 2.2                             | ✓ Ö Search 2.2      | 2               | م        |
| Organize 🔻 New fold | er                                                |                     |                 | •        |
| 💻 montego 🛛 🖈 ^     | Name                                              | Date modified       | Туре            | 5.4      |
| 2.1.53 Firmwa       | sentera_double4k_multispectral_v3.tmpl            | 4/22/2019 2:26 PM   | TMPL File       |          |
| Example Project     | sentera_double4k_multispectral_v4.tmpl            | 4/22/2019 2:26 PM   | TMPL File       |          |
| FieldAgent iPad     | sentera_double4k_multispectral_v5.tmpl            | 4/22/2019 2:26 PM   | TMPL File       |          |
| Rev-                | sentera_double4k_multispectral_v6.tmpl            | > 4/24/2019 4:32 PM | TMPL File       |          |
|                     | sentera_double4h_original_ndvi_v1_2016_10_84.umpl | 6/24/2019 2:30 PM   | TMPL File       |          |
| le OneDrive         | sentera_double4k_precision_ndre_v12017_12_05.tmpl | 4/22/2019 2:26 PM   | TMPL File       | ~        |
| ¥                   | <                                                 |                     |                 | >        |
| File n              | ame: sentera_double4k_multispectral_v6.tmpl       | V Urer tem          | plates (*.tmpl) | ~        |
|                     |                                                   | Оре                 | en Ca           | ncel     |

#### 17. Choose the Double 4K template provided by Sentera and click Open.

18. The template will now appear in the list on the left. Confirm that it is present and click OK.19. Click Load Template and select the template.

|               | emolate                                       |    |             |
|---------------|-----------------------------------------------|----|-------------|
| Load Template | Save Template 🗸 Manage Templates              |    |             |
| Personal 🕨    | Dense Trees Low Foilage                       | ОК | Cancel Help |
| Standard 🔸    | sentera_double4k_precision_ndre_v22017_12_06  |    |             |
| Rapid 🕨       | sentera_double4k_precision_ndre_v3_2018_09_21 |    |             |
| Advanced 🕨    | sentera_double4k_precision_ndre_v4 2019_09_01 |    |             |
|               | sentera_double4k_precision_ndvi_v22018_04_24  |    |             |
|               | sentera_quad_2016_08_03                       |    |             |
|               | sentera_single_precision_ndvi_2010_01_22      |    |             |
| •             | sentera_double4k_multispectral_v6             | >  |             |

20. Click OK.

#### -- Continue here from step 13 if your template was already loaded --

- **21. IMPORTANT:** Before continuing, verify that camera calibration is enabled. This will help normalize the two separate images an allow more accurate band comparisons (such as NDVI).
  - a. Open the Processing Options
  - b. Click on the 'DSM, Orthomosaic and Index' Option
  - c. Click on the 'Index Calculator' Tab
  - d. Make sure both cameras are set to Correction Type: Camera Only (See Below). You do knot need to click on Calibrate or Reset.

| Processing Options                           | ×                                                                                                    |
|----------------------------------------------|----------------------------------------------------------------------------------------------------|
|                                              | DSM and Orthomosaic Additional Outputs Index Calculator                                                                                                    |
| 1. Initial Processing                        | Radiometric Processing and Calibration                                                                                                    |
| Ø                                            | 21020-02_12MP-ERS-0001_5.4mm-0001_0014_5.4_4000x3000 (RGB) Correction Type: Camera Only                                                                                                    |
| 2. Point Cloud and Mesh                      | Calibration: Calibrate Reset                                                                                                    |
|                                              | 21020-02_12MP-ERS-0001_5.4mm-0001_0016_5.4_4000x3000 (Red edge,NIR)                                                                                                    |
|                                              | Correction Type: Camera Only                                                                                                    |
| 3. DSM, Orthomosaic and Index                | Calibration: Calibrate Reset 1                                                                                                    |
|                                              | Resolution                                                                                                    |
|                                              | O Automatic                                                                                                    |
| Resources and Notifications                  | 1 🗘 x GSD                                                                                                    |
|                                              | Custom                                                                                                    |
|                                              | 50 cm/pixel                                                                                                    |
|                                              | Downsampling Method: Gaussian Average 🔻                                                                                                    |
|                                              | Reflectance Map                                                                                                    |
|                                              | GeoTIFF                                                                                                    |
|                                              | Merge Tiles                                                                                                    |
|                                              | Indices                                                                                                    |
|                                              | Note: red indices won't be generated because they are invalid,                                                                                                    |
|                                              |                                                                                                    |
|                                              | Image: Second second second |
|                                              | ☐ 🖯 red edge = red edge                                                                                                    |
|                                              | · · · · · · · · · · · · · · · · · · ·                                                                                                    |
| Current Options: 🐣 sentera_double4k_multspec | tral_v3                                                                                                    |
| Load Template 🗸 Save Template 🗸 Manage Temp  | plates                                                                                                    |
| Advanced                                     | OK Cancel Help                                                                                                    |

22. Scroll down to Indices and select Red, Green, Blue, Red Edge and NIR.

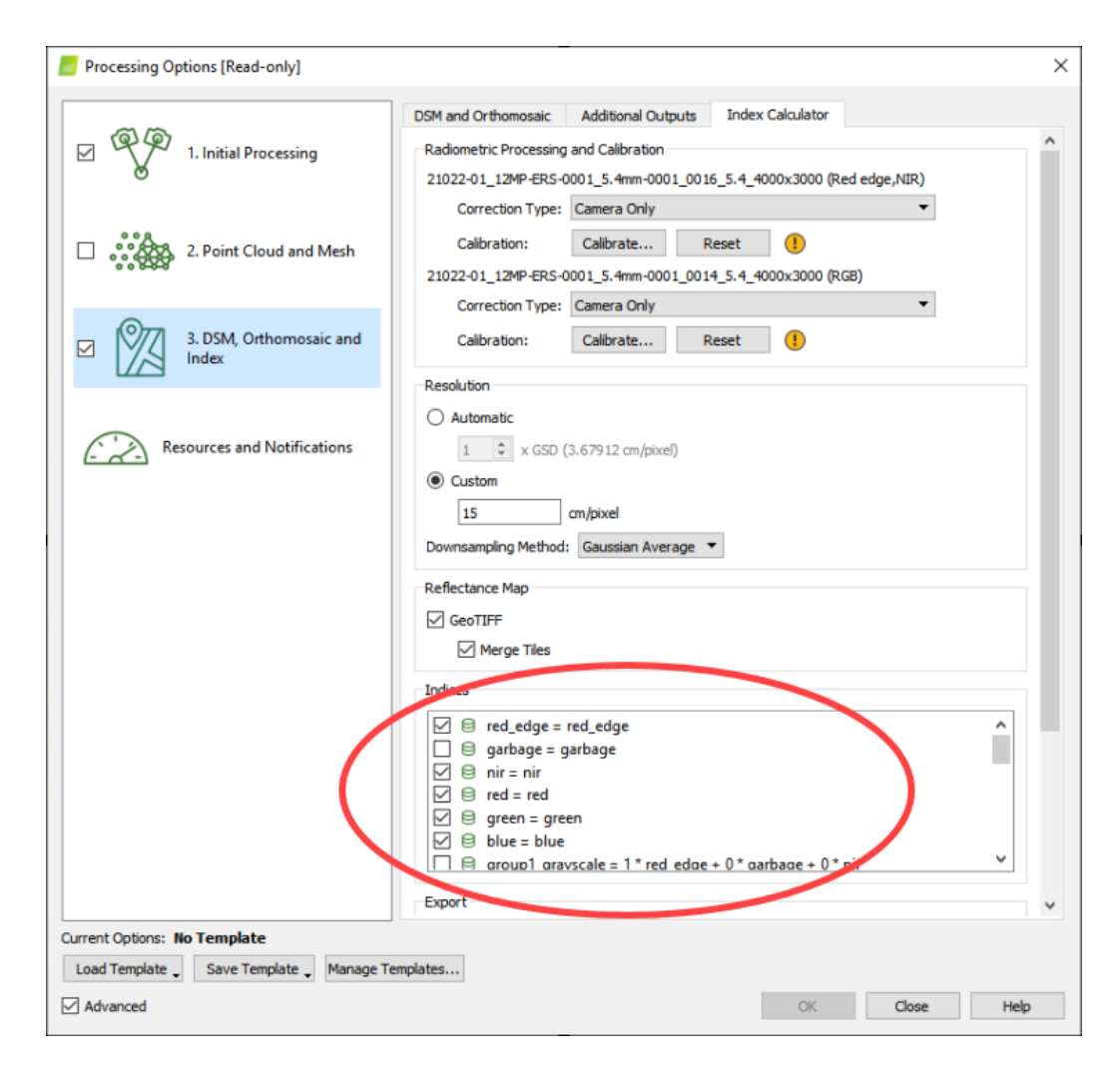

23. Click **Start** under the Processing pane. If the Processing pane is hidden, click on the Processing button on the Side Panel. Processing will run for any length between a few minutes and many hours, depending on the number of images and the characteristics of the image set.

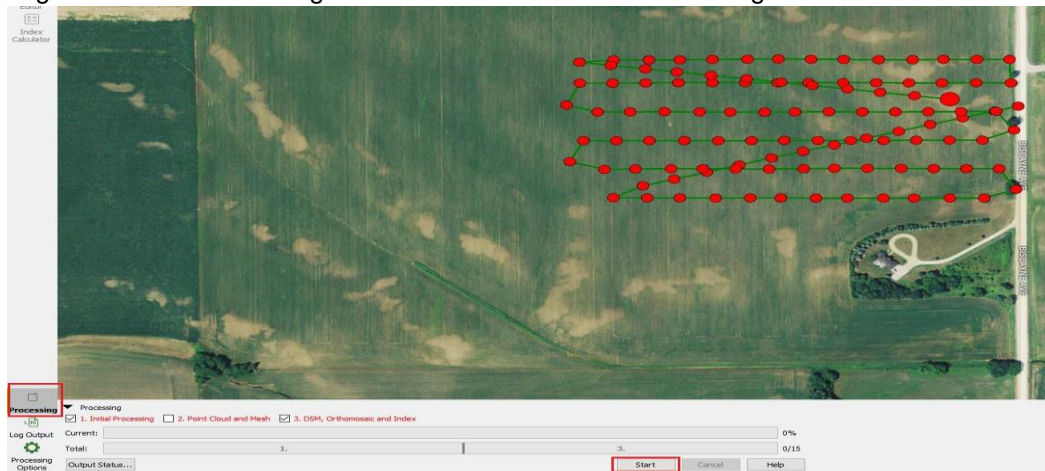

24. When processing completes, Pix4D will have generated a full mosaic and reflectance maps for the imagery. These reflectance maps can be used to create indexed colormaps.

# **INSERTING GROUND CONTROL POINTS**

- 1. Click on the Project Menu and select GCP/MTP Manager.
- 2. Set the GCP Coordinate System to match the GPC data. This can be Latitude/Longitude, Meters or Feet.
- 3. Click on the "Add Point" button.
- 4. For each GCP change the "Type" value to 2D GCP
- 5. For the "X" value type in the value that is in Latitude/Longitude, Meters or Feet.
  - a. Value is determined by the GCP Coordinate System.
- 6. For the "Y" value type in the value that is in Latitude/Longitude, Meters or Feet.
  - a. Value is determined by the GCP Coordinate System.
- 7. Repeat steps 5 and 6 for each GPC. There should be a minimum of 5-8 per project.

|   | ITP Table |        |                      |                       |                 |                      |                      |           |
|---|-----------|--------|----------------------|-----------------------|-----------------|----------------------|----------------------|-----------|
|   | Label     | Туре   | Latitude<br>[degree] | Longitude<br>[degree] | Altitude<br>[m] | Accuracy<br>Horz [m] | Accuracy<br>Vert [m] | Import GC |
|   | 0         | 2D GCP | 43.913               | -93.476               | 361.000         | 0.020                |                      |           |
| ) | 1         | 2D GCP | 43.913               | -93.470               | 364.000         | 0.020                |                      |           |
| D | 2         | 2D GCP | 43.913               | -93.467               | 359.000         | 0.020                |                      |           |

- 8. Once the GCP are added. Click on the "OK" button to ensure they are in the correct spots.
- 9. Pix4D will place a Blue "X" for each GCP.

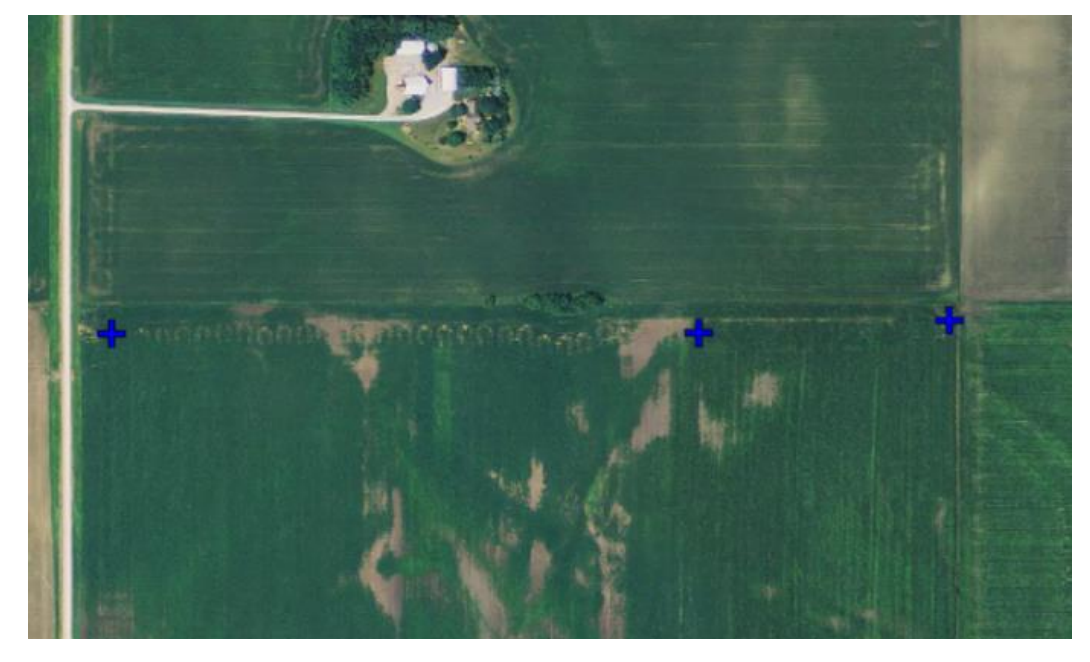

10. Run and complete Processing Step 1, unselect Step 2 and 3. Let Step 1 complete.

- 11. Click on the Project Menu and select GCP/MTP Manager
- 12. Click on the "Basic Editor" button at the bottom of the dialog box.
- 13. Select Sort Images by Distance to GCP.

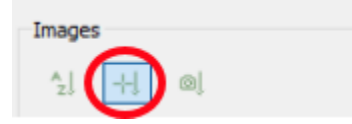

- 14. On the "Image" section select the image and zoom in and mark the GPC.
- 15. Repeat step 13 for at least 3 to 8 images. Marking the same spot each time.
- 16. Select another GCP from the GCP/MTP Table and repeat steps 13 and 14 until all of the GCP have been completed.
- 17. Click on the "OK" button at the bottom of the dialog box.
- 18. Click on the Process Menu and select "Reoptimize"
- 19. Click on the "OK" button let the process run and complete.
- 20. Run and complete Processing step 3. Ensure the Processing Step 1 is unchecked.

#### **REFLECTANCE AND NDVI CALCUATIONS**

1. Click on Index Calculator.

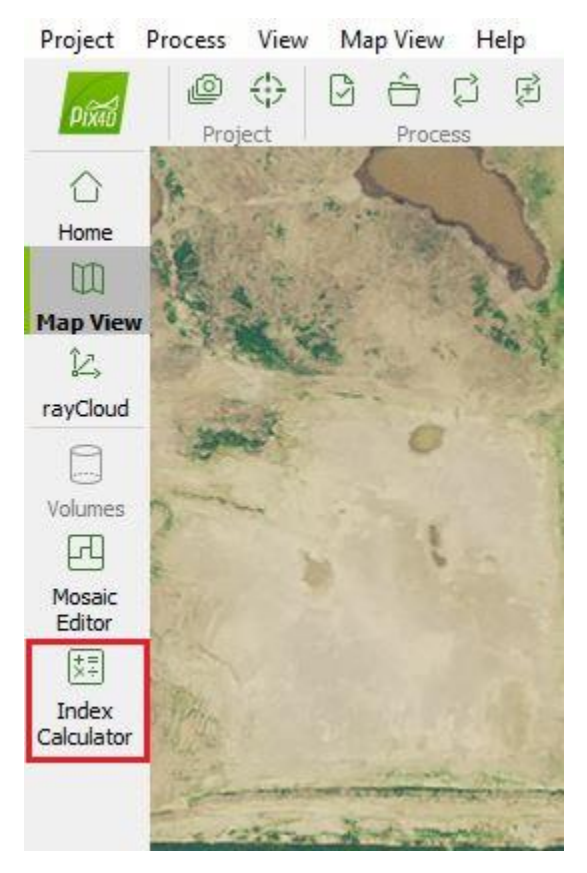

 Check to see if the NDVI and NDRE indices are present in the dropdown. If one more of these are missing, click Indices... and continue to Step 3. If there are NDVI or NDRE indices present, skip to Step 6.

| Name  |         | i   | Formula |         |      |
|-------|---------|-----|---------|---------|------|
| 🖯 red |         |     | red     |         | 0    |
| Edit  | Indices |     | G       | enerate | Help |
| Band  | Min     | Avg | Max     | Stdev   | Va   |

3. Click Add to create a new Index.

| Name                | Formula                                        |   |
|---------------------|------------------------------------------------|---|
| 😫 red               | 💿 red                                          |   |
| 😫 green             | 🛛 green                                        |   |
| 😫 blue              | 🕲 blue                                         |   |
| 🖯 grayscale         | 0.2126 * red + 0.7152 * green + 0.0722 * blue  |   |
| sentera_NDRE        | ((4.082 * blue) + (-1.4 *red)) / ((2.076*b     |   |
| sentera_ndvi        | 🥥 ((1.25 * blue) - (0.25 * red)) / ((0.75 *blu |   |
| grayscale_copy      | ((23.4/255) * red) + 13.59                     |   |
| sentera_ndvi_narrow | ((7.415 * blue) - (1.412* red))/((5.391 *      |   |
| 🔗 Quad Band NDVI    | ((1.25 * group4_red ) - (0.5 * group2_red) )   |   |
| 😤 Quad Band NDRE    | ((1.25 * nm800_red ) - (0.5 *nm725_red) ) /    |   |
| 🐣 QuadBandSCCCI     | ((1.25 * group4_red ) - (0.5 * group3_red) )   |   |
| 🐣 QuadBandDVI       | ((1.25 * group4_red ) - (0.5 * group2_red) )   | ~ |
|                     | Edit Duplicate Add Remove                      |   |

4. Type the band calculation in a similar fashion as below using the band names in the calculation. Sentera provides the exact index formulae that should be used to create indexed colormaps.

| effectance Man     | Rand Co  | laction |         |          |         |         |    |
|--------------------|----------|---------|---------|----------|---------|---------|----|
| Band               | nm       | Min     | Ava     | Мах      | Stdev   |         | Va |
| red                | 445      | 402.50  | 2711.00 | 11592.51 | 2070.02 | 4284963 | .6 |
| green              | 545      | 1.57    | 1312.15 | 4255.33  | 490.23  | 240321  | .2 |
| blue               | 650      | 399.87  | 2212.74 | 9596.84  | 1621.31 | 2628648 | .4 |
| red_edge           | 720      | 680.25  | 1822.68 | 4971.89  | 435.25  | 189439  | .1 |
| garbage            | -        | 0.00    | 0.00    | 0.00     | 0.00    | 0       | .0 |
| nir                | 840      | 730.56  | 3273.99 | 5082.87  | 909.53  | 827253  | .5 |
| perations          |          |         |         |          |         |         |    |
| +                  | -        |         | *       | 1        |         | ^       |    |
| (                  | )        |         | sgrt    | log      |         | sin     |    |
| cos                | tan      |         | asin    | acos     |         | atan    | 1  |
|                    |          |         |         |          |         |         |    |
| pir-red_edge)/(pir | +red eda | ല       |         |          |         |         |    |
| In red_edge//(in   | nea_eag  | ~/      |         |          |         |         |    |
|                    |          |         |         |          |         |         |    |
|                    |          |         |         |          |         |         |    |
|                    |          |         |         |          |         |         |    |
|                    |          |         |         |          |         |         |    |
|                    |          |         |         |          |         |         |    |
|                    |          |         |         |          |         |         |    |
|                    |          |         |         |          |         |         |    |
| alid Formula       |          |         |         |          |         |         |    |

#### Double 4k NDRE:

| Double | 4k | NDVI: |
|--------|----|-------|
| Double |    |       |

| 📕 Index Map - ι     | unnamed    |        |         |          |         | ? ×        |
|---------------------|------------|--------|---------|----------|---------|------------|
| Reflectance Ma      | p Band Sel | ection |         |          |         |            |
| Band                | nm         | Min    | Avg     | Max      | Stdev   | Var        |
| red                 | 445        | 402.50 | 2711.00 | 11592.51 | 2070.02 | 4284963.62 |
| green               | 545        | 1.57   | 1312.15 | 4255.33  | 490.23  | 240321.24  |
| blue                | 650        | 399.87 | 2212.74 | 9596.84  | 1621.31 | 2628648.44 |
| red_edge            | 720        | 680.25 | 1822.68 | 4971.89  | 435.25  | 189439.15  |
| garbage             | -          | 0.00   | 0.00    | 0.00     | 0.00    | 0.00       |
| nir                 | 840        | 730.56 | 3273.99 | 5082.87  | 909.53  | 827253.54  |
| Operations          |            |        |         |          |         |            |
| +                   | -          |        | *       | 1        |         | ^          |
| (                   | )          |        | sqrt    | log      |         | sin        |
| COS                 | tan        |        | asin    | acos     |         | atan       |
| Formula             |            |        |         |          |         |            |
| (nir+red)/(nir+red) |            |        |         |          |         |            |
| Valid Formula       |            |        |         |          |         |            |
|                     |            | L      | OK      | Cano     | cel     | Help       |

5. Give the index a meaningful name, for example "sentera-double4k-NDVI" or "sentera-double4k-NDRE". Take care to double check that your formulae match those above. Click OK.

6. Select the Index you want to generate from the dropdown and click Generate.

| 🔻 3. Ind | lex Map |      |              |                  |        |
|----------|---------|------|--------------|------------------|--------|
| Name     |         |      | Form         | ula              |        |
| 🖯 ndvi   |         | •    | = (nir -     | red) / (nir + re | d) 🕑   |
| Edit     | Indices |      | $\checkmark$ | Generate         | Help   |
| Band     | Min     | Avg  | Ма           | x Stde           | ev Var |
| band1    | -0.71   | 0.15 | 0.7          | 0 0.4            | Ю 0.16 |

7. Under 4. Color Maps and Prescription, Sentera recommends using 5 Classes and Equal Area.

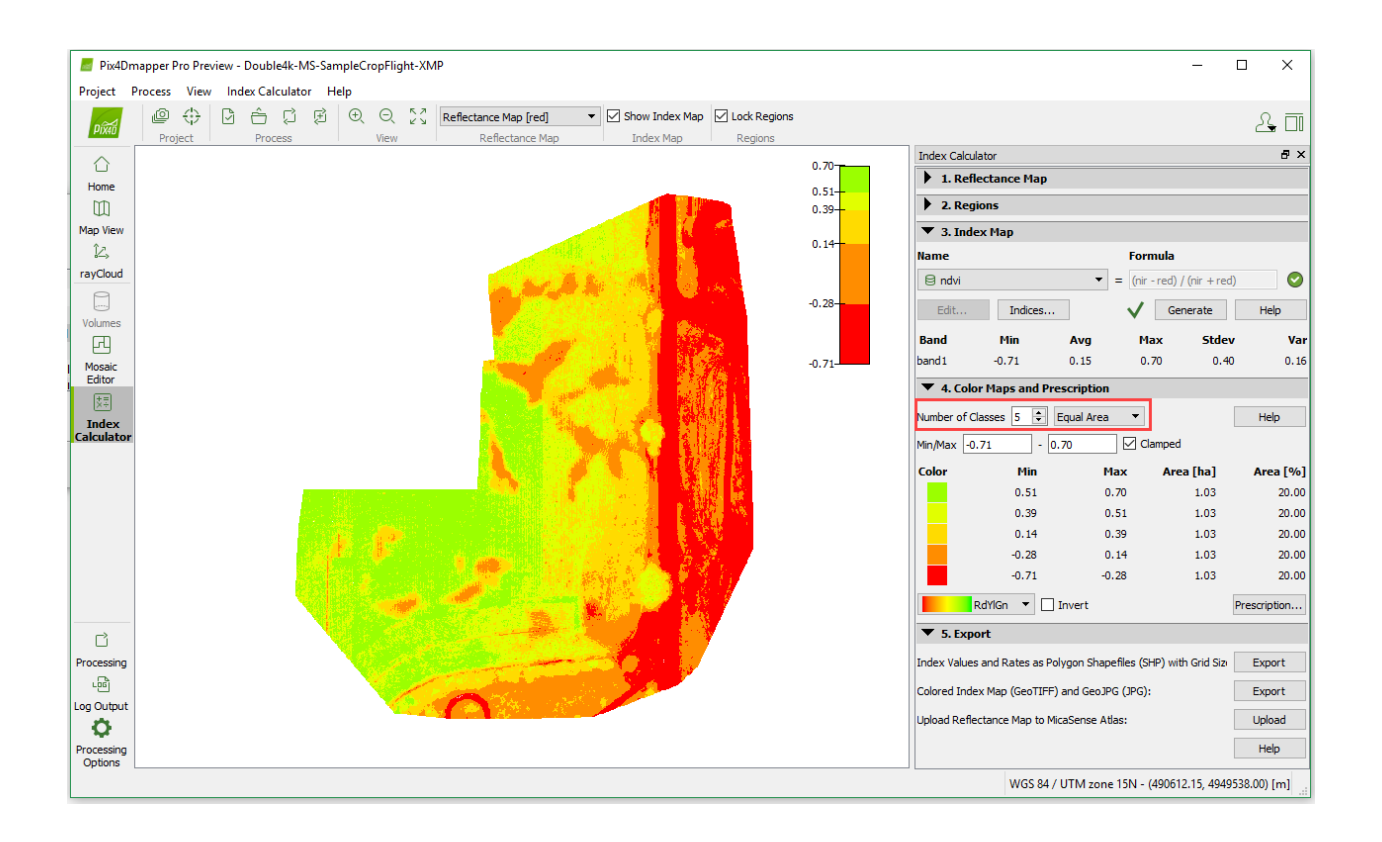

8. Under 5. Export, click the second Export button next to "Colored Index Map (GeoTIFF) and...". Your color mapped mosaics are now available in the "4\_index" directory.

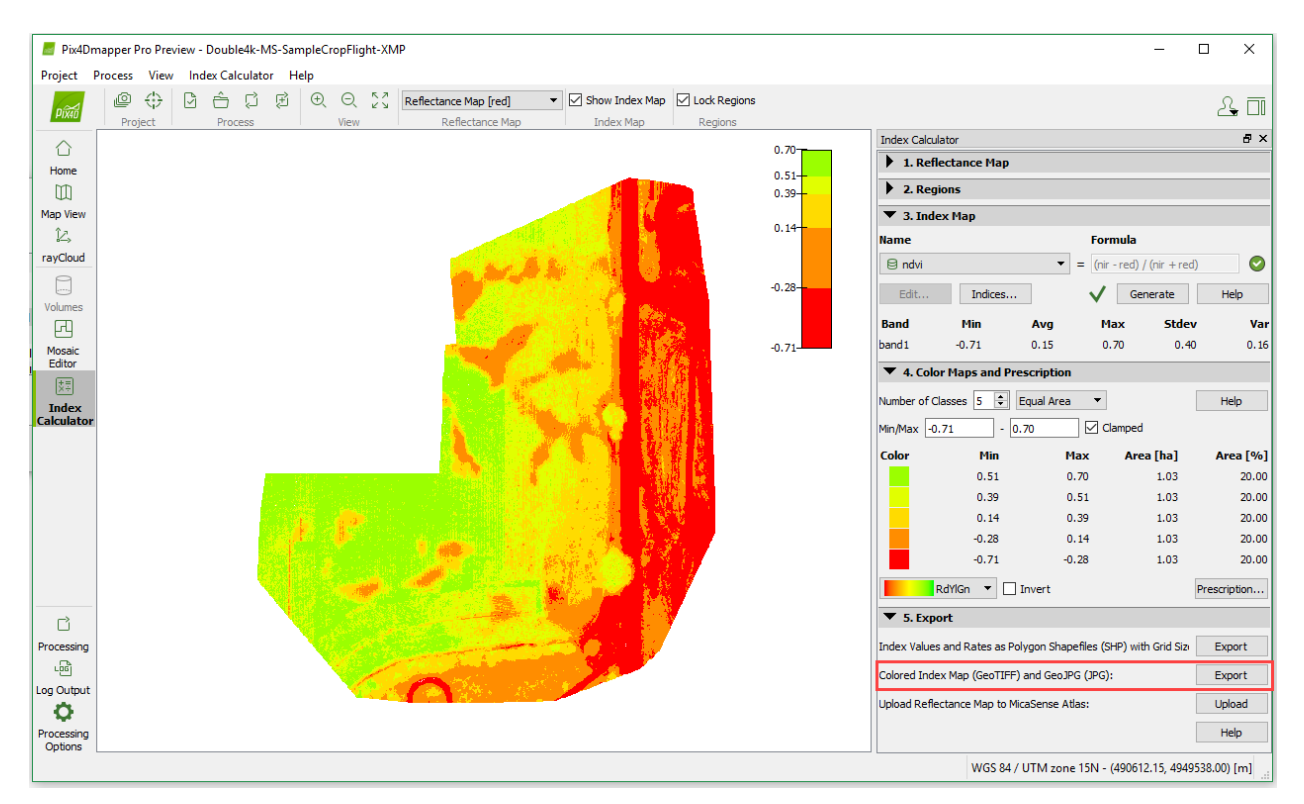

| ▼ 5. Export                                                                  |        |
|------------------------------------------------------------------------------|--------|
| Index Values and Rates as Polygon Shapefiles (SHP) with Grid Siz $arepsilon$ | Export |
| Colored Index Map (GeoTIFF) and GeoJPG (JPG)                                 | Export |
|                                                                              | Help   |

### OUTPUT

Output files are saved in the Pix4D project directory selected when creating the project.

| the providing from.          |                                         |                  |                      |        | ) <mark>X</mark> |
|------------------------------|-----------------------------------------|------------------|----------------------|--------|------------------|
| C v k w Documents V          | pix4dmapper + sample-project-tutorial + | ✓ 4y Search      | h sample-project-tui | torial | م                |
| Organize 🔻 Include in librar | y ▼ Share with ▼ New folder             |                  |                      |        | 0                |
| ★ Favorites                  | Name                                    | Date modified    | Туре                 | Size   |                  |
| E Desktop                    | 🐌 1_initial                             | 10/14/2015 11:39 | File folder          |        |                  |
| 🐌 Downloads                  | 퉬 3_dsm_ortho                           | 10/14/2015 11:40 | File folder          |        |                  |
| 🖳 Recent Places              | 퉬 4_index                               | 10/14/2015 11:41 | File folder          |        |                  |
|                              | 퉬 temp                                  | 10/14/2015 11:41 | File folder          |        |                  |
| 🥽 Libraries                  | sample-project-tutorial.log             | 10/14/2015 11:40 | Text Document        | 188    | KB               |
| Documents 🔻                  |                                         |                  |                      |        |                  |
| 5 items                      |                                         |                  |                      |        |                  |

#### 1\_initial\report\<project name>\_report.pdf

Contains useful information about how the imagery quality affected stitching results, as well as preview images.

#### 1\_initial\report\html

Contains a few preview pictures. These are available as soon as the quality report appears, before final mosaics are ready.

#### 3\_dsm\_ortho\2\_mosaic

Contains the tif file, which is the high resolution mosaic. Windows will open tif files up to 1GB. If you produce tif files larger than 1GB, it's best to view them using the Google tiles option, discussed in the appendix. Google tiles appear in this directory, when enabled.

#### 4\_index\indices

Contains subdirectories for each index generated. Each index subdirectory contains many files. <project\_name>\_RGBa\_sentera\_<index>.png is a small file that provides an easy visualization. <project\_name>\_RGBa\_sentera\_<index>.tif, along with the \*.tfw and \*prj file can be imported into AgVault and other GIS tools. Academic researchers may be interested in the <project\_name>\_index\_sentera\_<index>.tif, which is produced prior to color mapping.

#### 4\_index\reflectances

Contains a multiplayer tiff for each group. These contain the separated reflectance values of the RGB and nir cameras. Typically, group1 contains red,green,blue and group2 contains red edge, garbage, nir. However, this can vary depending on how the groups were set up when the project was created. The files are called: cproject\_name>\_transparent\_reflectance\_<group name>.tif.

# **APPENDIX A - LARGE DATA SETS**

Large data sets mosaicked at high resolution can produce a merged GeoTIFF file larger than 1GB. Windows will not display tiff files larger than 1GB, so an alternative viewing method is required. In this case, it is recommended to enable Google Maps Tiles and KML. Doing so produces an HTML file and KML file in the 3\_dsm\_ortho\2\_mosaic directory. Double click on the HTML file to view tiled imagery in a web browser. You may need to select "Allow" since some browsers disable tiled viewing by default. Install Google Earth, then double click on the KML file to open the mosaic in Google Earth. Tiled viewing allows lower resolution images to be viewed when zoomed out, and higher resolution images to be viewed when zoomed out, and higher resolution images to be viewed when zoomed in, which can provide an excellent viewing experience. However, generating the Google Maps Tiles and KML adds substantial processing time to each stitching run, and should only be enabled if it will really be used. In these cases, the GeoTIFF can optionally be disabled, if it will not be used.

| Processing Options                                                                                                    |                                                                                                    |
|----------------------------------------------------------------------------------------------------|----------------------------------------------------------------------------------------------------|
| Processing Options          Image: Constraint of the second second seco | DSM and Orthomosaic       Additional Outputs       Index Calculator         Resolution <ul> <li>Automatic</li> <li>1</li> <li>x SSD (7.07832 cm/pixel)</li> <li>Custom</li> <li>7.08</li> <li>cm/pixel</li> </ul> DSM Filters           Ø Use Noise Filtering         Ø Use Noise Filtering           Ø Use Surface Smoothing         Type:           Type:         Sharp           Raster DSM         Ø GeoTIFF           Method:         Triangulation           Ø GeoTIFF         Consider disabling           Ø Merge Tiles         Orthomosaic           Ø Merge Tiles         Consider disabling           Ø Merge Tiles and KML         Mapbox Tiles           Mapbox Tiles         Mapbox Tiles |
| Current Options: <b>No Template</b><br>Load Template Save Template Manag                                                                                                    | e Templates<br>OK Cancel Help                                                                                                    |

# **APPENDIX B - STITCHING FAILS**

If stitching fails, review the quality report for hints. Stitching can fail for many different reasons. If your data set is simply on the edge of stitchability, do the following. Open Processing Options -> Initial Processing -> General. Select Keypoints Image Scale -> Full. Full increases processing time, but can in some cases enable mosaic generation for data sets that could not produce a mosaic on the Rapid setting.

| Processing Options                                                                                                    | 23 |
|----------------------------------------------------------------------------------------------------|----|
| General Matching Calibration           I. Initial Processing         General Matching Calibration           Image Scale         Full (Default)                                                                                                    |    |
| Constant Cloud and Mesh      Constant Cloud and Image Scale: 1 (Original image size)                                                                                                    |    |
| Image: State of the state of the state |    |
| Resources                                                                                                    |    |
|                                                                                                    |    |
|                                                                                                    |    |
|                                                                                                    |    |
| Current Options: No Template                                                                                                    |    |
| Load Template       Save Template       Manage Templates         Image: Advanced       OK       Cancel       Help                                                                                                    |    |

# **APPENDIX C - SAVING TEMPLATES**

After creating indices, it's possible to generate the indices as a step of the main processing. Open the Processing Options, Select "3. DSM, Orthomosaic and Index", and select "Index Calculator" tab. Check the boxes next to the indices you want to generate each time and save the template. Load the template next time. Note that even when Pix4D generates the indices, there is no way to automatically export the color mapped versions of the indices. It is necessary to manually select the index and choose "Export" to generate color mapped files.

# APPENDIX D - CREATING A 5 BAND SINGLE GEOTIFF

To create a single image with all five band can be done using QGIS. This single 5 Band image can be imported in to FieldAgent Desktop to produce several different indices.

- 1.) Launch QGIS. If you need to please download it first.
- 2.) Browse to the project folder from Pix4D.
- 3.) Open the 4\_index folder
- 4.) Open the Indices folder

| 📕   🛃 📊 🖛   indic      | es    |          |                   |             |               |  |
|------------------------|-------|----------|-------------------|-------------|---------------|--|
| File Home              | Share | View     |                   |             |               |  |
| ← → × ↑ <mark> </mark> | >     |          | the second second | > 4_ind     | lex → indices |  |
| 🕹 Quick access         |       | Name     | Date modified     | Туре        | Size          |  |
| Decident               |       | blue     | 8/20/2019 1:15 PM | File folder |               |  |
| Desktop                | R     | - green  | 8/20/2019 1:15 PM | File folder |               |  |
| 👆 Downloads            | *     | nir      | 8/20/2019 1:15 PM | File folder |               |  |
| 🚆 Documents            | A     | red      | 8/20/2019 1:15 PM | File folder |               |  |
| Pictures               | *     | red_edge | 8/20/2019 1:15 PM | File folder |               |  |
|                        |       |          |                   |             |               |  |

5.) Open the first Indices folder and select the .tif file

| 📊   🛃 📘 🛨    |       |       | Manage            | blue             |                   |             |                      |
|--------------|-------|-------|-------------------|------------------|-------------------|-------------|----------------------|
| File Home    | Share | View  | Picture Tools     |                  |                   |             |                      |
| ← → • ↑      | >     |       |                   |                  |                   | > 4_ind     | lex > indices > blue |
|              |       | Name  | ^                 |                  | Date modified     | Туре        | Size                 |
| Quick access |       | tiles |                   |                  | 8/20/2019 1:15 PM | File folder |                      |
| Desktop      | Ħ     | GR029 | W-1 - NDVI, Five- | Band - 9543_inde | 8/19/2019 2:43 PM | PRJ File    | 1 KB                 |
| 🖊 Downloads  | *     | GR029 | W-1 - NDVI, Five- | Band - 9543_inde | 8/19/2019 2:43 PM | TFW File    | 1 KB                 |
| 🔮 Documents  | *     | GR029 | W-1 - NDVI, Five- | Band - 9543_inde | 8/19/2019 2:43 PM | TIF File    | 127,607 KB           |
| Pictures     | *     |       |                   |                  |                   |             |                      |

6.) Drag that .tif file in to QGIS in the "Layers" panel.

| nome snare view      | Pidure Tools                                                                                                    |                                                   |
|----------------------|----------------------------------------------------------------------------------------------------|---------------------------------------------------|
| ~ ↑ <mark>-</mark> > | 4_index > indices > blue                                                                                                    | ✓ Ŏ Search blue                                   |
| uick access          | Date modified Type Size                                                                                                    |                                                   |
| Jesktop 🖈 📑 tiles    | 8/20/2019 1:15 PM File folder                                                                                                    |                                                   |
| iownloads # CR025    | W1 - NUM, Nv4-Bald - 554_Bide 8/19/2019 243 NM PO HE 188<br>                                                                                                    |                                                   |
| ocuments 🖈 📔 GR02S   | W-1-NDV), Five-Band - \$553, inde 8/19/2019 2-43 PM TIF File 127,607 KB                                                                                                    |                                                   |
| ictures 🖈            |                                                                                                    |                                                   |
| iontego 🖈            | Q Untitled Project - QGIS                                                                                                    | - D X                                             |
| oogle Drive 🖈        | Project Edit Yow Layer Settings Elugins Vector Easter Database Web Mesh Processing Help                                                                                                    |                                                   |
| 168                  |                                                                                                    | 🌞 Σ 🚃 - 💬 T -                                     |
| teve_kampen          |                                                                                                    |                                                   |
| lpdate Hardware C    | - N. 🐔 🔨 V. 🔨 🐘 N. / / 日 名 次・図 日 べ 日 日 ち ク 💷 🦄 🦏 🖏 🖏 🦓 🧏                                                                                                    | - 🤹 📓 📥 🥐 🎉                                       |
| paate User Conrig    | Browser Brogects                                                                                                    | Processing Toolbox (2) 18                         |
| eDrive               |                                                                                                    | 🔩 🍓 🕓 🗟 i 🤍 i 🗞                                   |
| s PC                 | A Favorites                                                                                                    | Q, Search                                         |
| D Objects            | <ul> <li>(d) Home</li> <li>(D) CA</li> </ul>                                                                                                    | (i) Recently used                                 |
| lesktop              | > DA                                                                                                    | <ul> <li>Q Database</li> </ul>                    |
| locuments            | > ZA                                                                                                    | Q File tools                                      |
| lownloads            | Spatialize                                                                                                    | Graphics     Grinterpolation                      |
| Music                | Contraction of the second second seco | Q Layer tools                                     |
| Pictures             |                                                                                                    | Q Network analysis                                |
| Videos               | Ligen Obs                                                                                                    | <ul> <li>Q Raster terrain analysis</li> </ul>     |
| Windows (C)          |                                                                                                    | Raster tools                                      |
| New Volume (Dt)      |                                                                                                    | Q Vector analysis     Q Vector creation           |
| neve_kømpen (//m     |                                                                                                    | <ul> <li>Q Vector general</li> </ul>              |
| ew Volume (D:)       |                                                                                                    | Q Vector geometry     Autor quarter               |
| etwork               |                                                                                                    | Q Vector selection                                |
|                      |                                                                                                    | <ul> <li>Q Vector table</li> <li>Const</li> </ul> |
|                      |                                                                                                    | P GRASS                                           |
|                      |                                                                                                    | > 🚱 SAGA                                          |
|                      | + Copy                                                                                                    |                                                   |
|                      |                                                                                                    |                                                   |
|                      |                                                                                                    |                                                   |
|                      |                                                                                                    |                                                   |
|                      | Coordinate Capture 🛛 🛞                                                                                                    |                                                   |
|                      |                                                                                                    |                                                   |
|                      | <b>O</b>                                                                                                    |                                                   |
|                      |                                                                                                    |                                                   |
|                      |                                                                                                    |                                                   |
|                      |                                                                                                    |                                                   |
|                      | Topy to Opboard                                                                                                    |                                                   |
|                      | 1 Third Contract                                                                                                    |                                                   |
|                      |                                                                                                    |                                                   |

7.) Repeat step 6 for all 5 Indices.

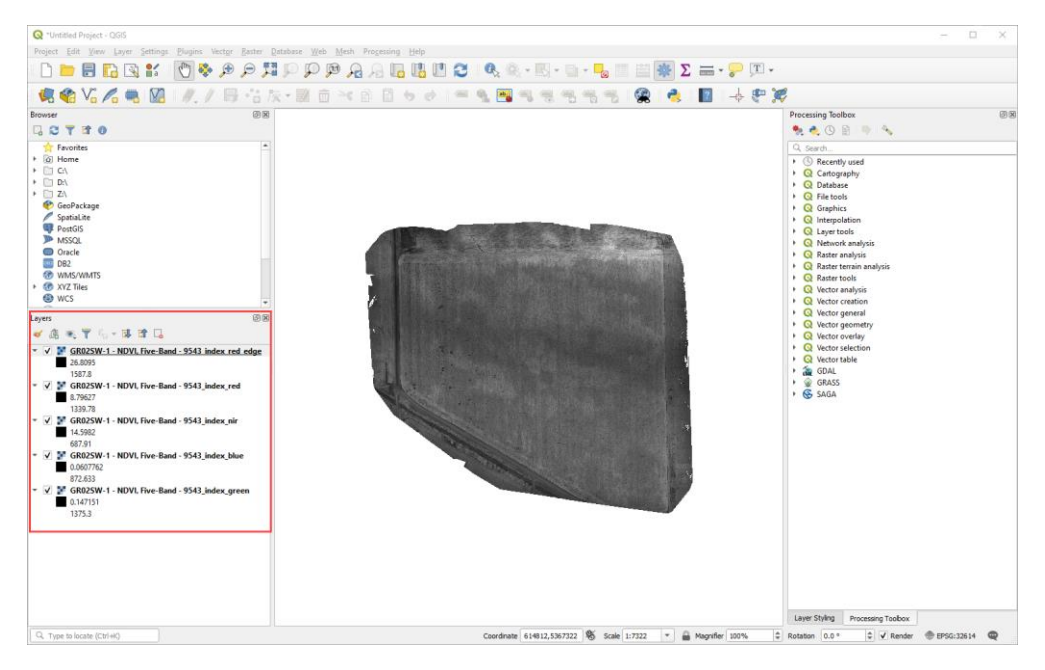

# 8.) From the Menu bar, select Raster>>Miscellaneous>>Merge.

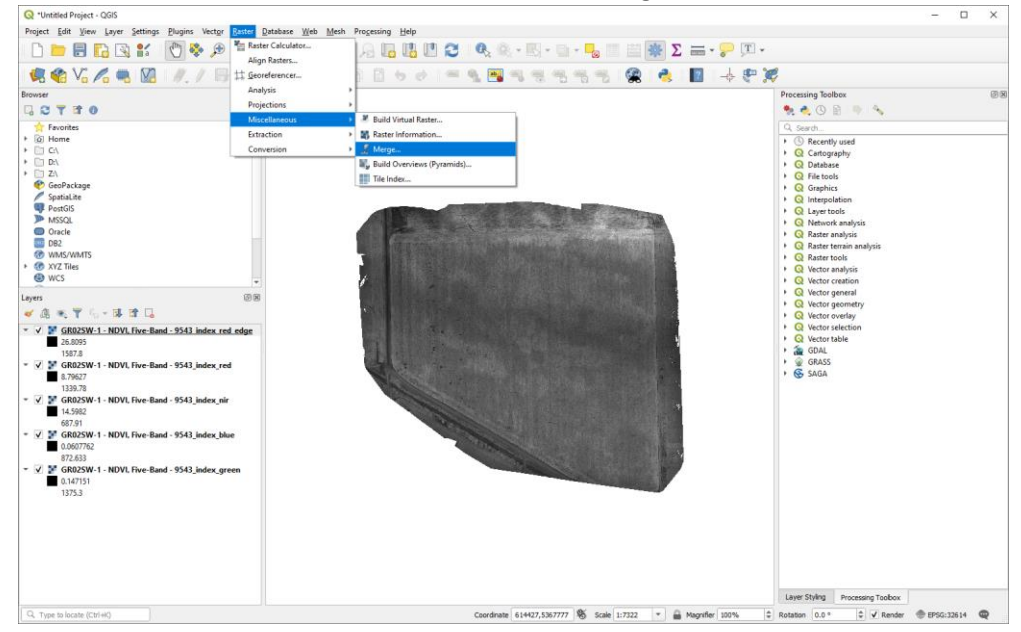

9.) In the Merge dialog box click on the Input layers browse button.

| ( | Q Merge                                    | $\times$     |
|---|--------------------------------------------|--------------|
|   | Parameters Log                             |              |
|   | Input layers                               | $\frown$     |
|   | 0 elements selected                        | ()           |
|   | Grab pseudocolor table from first layer    | $\checkmark$ |
|   | Place each input file into a separate band |              |
|   | Output data type                           |              |

10.)In the Multiple selection dialog box, drag the layers up or down until they are in order or Red, Green, Blue, Red Edge and NIR. Then click on "Select All" and "OK"

| <b>Q</b> Multiple selection                                                                                                    |                                                                                                    | ×                                                                                                 |
|----------------------------------------------------------------------------------------------------|----------------------------------------------------------------------------------------------------|---------------------------------------------------------------------------------------------------|
| <ul> <li>✓</li> <li>✓</li></ul> | - 9543_index_red [EPSG:32614]<br>- 9543_index_green [EPSG:32614]<br>- 9543_index_blue [EPSG:32614]<br>- 9543_index_red_edge [EPSG:32614]<br>- 9543_index_nir [EPSG:32614] | Select All<br>Clear Selection<br>Toggle Selection<br>Add File(s)<br>Add Directory<br>OK<br>Cancel |

11.) Select the check box for "Place each input file into a separate band", under "Advanced Option", place a -10000 in the "Assign specific 'nodata" for the Merged select the browse button to select a location to save and name the file. Finally click on "Run".

| Q Merge                                                                                                    | ×      |
|----------------------------------------------------------------------------------------------------|--------|
| Parameters Log                                                                                                    |        |
| Input lavers                                                                                                    |        |
| 5 elements selected                                                                                                    |        |
| Grab preudosolor table from first laver                                                                                                    |        |
| Chab pseudocolor dable irolin histrayen                                                                                                    |        |
| Mace each input file into a separate band                                                                                                    |        |
|                                                                                                    |        |
| (FIORES2                                                                                                    |        |
| Advanced parameters                                                                                                    |        |
| Input pixel value to treat as "nodata" [optional]                                                                                                    |        |
| Not set                                                                                                    | \$     |
| Assign specified "nodata" value to output [optional]                                                                                                    |        |
| -10000                                                                                                    |        |
| Addritional creation options [optional]                                                                                                    |        |
| Profile Default                                                                                                    | •      |
| News                                                                                                    |        |
| Value                                                                                                    |        |
|                                                                                                    |        |
|                                                                                                    |        |
| 🖶 😑 Validate Help                                                                                                    |        |
|                                                                                                    |        |
| Arbor H                                                                                                    |        |
|                                                                                                    |        |
| Open output file after running algorithm                                                                                                    |        |
| GDAL/OGR console call                                                                                                    |        |
| python3 -m gdal_merge -separate -a_nodata -10000 -ot Float32 -of GTiff -o Z:/Been/MERGE.tifoptfile C:/Users/Steve/Ap<br>Local/Temp/processing_7aa3876fd0794ca7af4d3a9c1b03fb1d/e203f51ac94347eaa119f54c260f908b/mergeInputFiles.txt | pData/ |
|                                                                                                    |        |
|                                                                                                    |        |
|                                                                                                    |        |
|                                                                                                    |        |
| 0%                                                                                                    | Cancel |

12.)QGIS will display a preview of the 5 Band Single GeoTiff once it has been completed. *Please note it will have a unusual color hue to it.* 

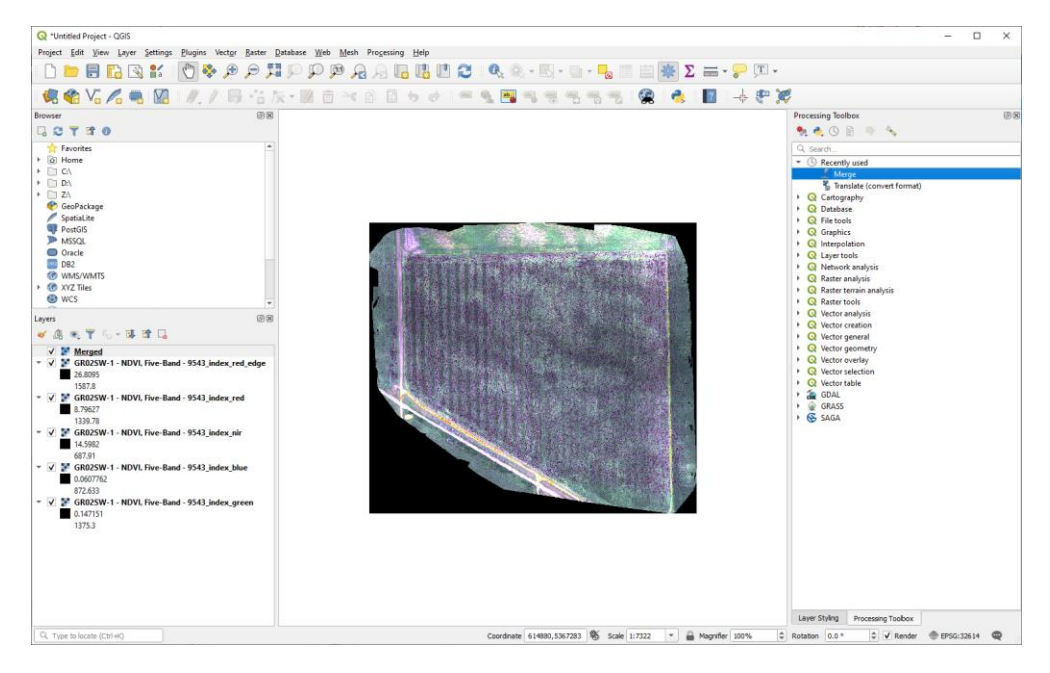

# APPENDIX G - IMPORT A 5 BAND SINGLE GEOTIFF INTO FIELDAGENT

Importing the 5 Band Single GeoTIFF in to FieldAgent will yield 8 different Indices to work with in FieldAgent Desktop.

- 1.) Launch FieldAgent Desktop
- 2.) Select the "Create Survey" button on the top of the screen
- 3.) Click on the "Add" button

| FieldAgent™                                                                                                    |                                                                                      | - 🗆 X                                                           |
|----------------------------------------------------------------------------------------------------|--------------------------------------------------------------------------------------|-----------------------------------------------------------------|
| sentera                                                                                                    | City ~                                                                               | CREATE SURVEYS 🚺 🧿 🔅                                            |
| FILTERS                                                                                                    | Clear                                                                                |                                                                 |
| Grower: Fitter by grower                                                                                        |                                                                                      | Hudson                                                          |
| Farm: Filter by farm                                                                                            | New Surger(c)                                                                        | Bay                                                             |
| The second second second second second second second second second second second second second second second se | Detect Photos<br>Scan for color + NIR photos to add to the survey.                   |                                                                 |
|                                                                                                    | Currently Selected Folders to Scan:                                                  | Add                                                             |
|                                                                                                    |                                                                                      |                                                                 |
|                                                                                                    |                                                                                      | A to<br>C                                                       |
|                                                                                                    |                                                                                      |                                                                 |
|                                                                                                    | <ul> <li>Remove images of horizon?</li> <li>Enable flat field correction?</li> </ul> | a s s o<br>e a                                                  |
|                                                                                                    |                                                                                      | Cancel Next>                                                    |
|                                                                                                    | Mexico Gity<br>Guaranta<br>Et Sárca                                                  | Junaia<br>Carribbean Sea                                        |
|                                                                                                    |                                                                                      | Noregoa Maricalio<br>Cesia Rica<br>Panama<br>Medellin Venezuela |
| Street View Satellite                                                                                           |                                                                                      | Colombia ALL FIELDS (14) =                                      |

- 4.) Browse to the folder where the 5 Band Image is stored
- 5.) Select the Folder

| Select Folder(s)                                                                                        |                                               |               |                  |                  |               |       | $\times$ |
|----------------------------------------------------------------------------------------------------|-----------------------------------------------|---------------|------------------|------------------|---------------|-------|----------|
| $\leftarrow$ $\rightarrow$ $\checkmark$ $\uparrow$ $\square$ $\rightarrow$ This PC $\rightarrow$        | PC > (Z:) > TA35EM-1 5 Band > Merged File V C |               |                  | Search Merged Fi | le            | Q     |          |
| Organize 🔻 New folder                                                                                   |                                               |               |                  |                  |               | •== • | ?        |
| 💻 montego 🖈 ^ Name                                                                                      | ^                                             | Date modified | Туре             | Size             |               |       |          |
| Documents indices I even I Petershi L even I Petershi L coal Disk (C:) New Volume (D:) steve kampen 0 v |                                               | No items ma   | tch your search. |                  |               |       |          |
| Folder: Merged File                                                                                     |                                               |               |                  |                  |               |       |          |
|                                                                                                    |                                               |               |                  |                  | Select Folder | Cance | 9        |

6.) Click on the "Next>" button

| Pew Survey(s)                                                                        | -     | - 🗌    | $\times$ |
|--------------------------------------------------------------------------------------|-------|--------|----------|
| Detect Photos<br>Scan for color + NIR photos to add to the survey.                   |       |        |          |
| Currently Selected Folders to Scan:                                                  |       |        |          |
| Z:\TA35EM-1 5 Band\Merged File                                                       | Î     | Add    |          |
| <ul> <li>Remove images of horizon?</li> <li>Enable flat field correction?</li> </ul> |       |        |          |
|                                                                                      | Cance | el Nex | :t >     |

7.) Validate that the import is going to the correct field and click on the "Next>" button.

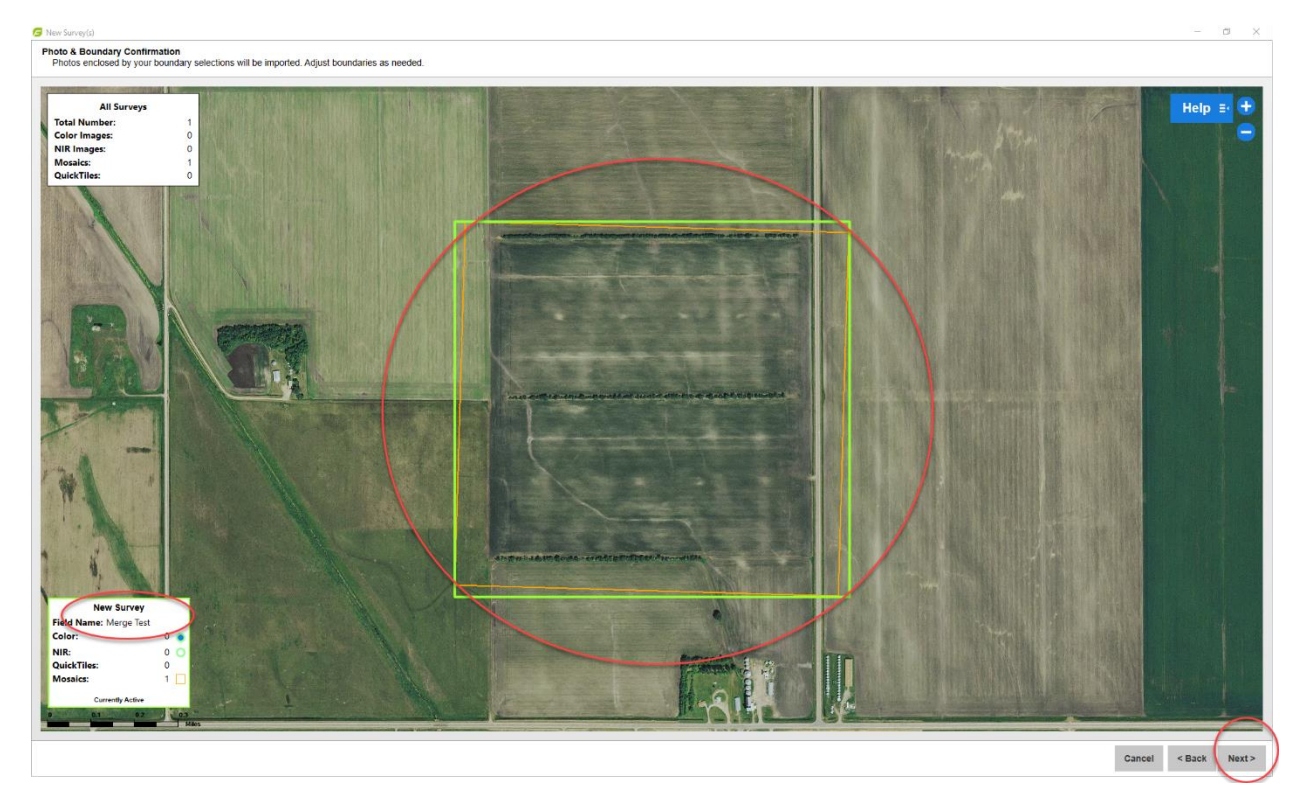

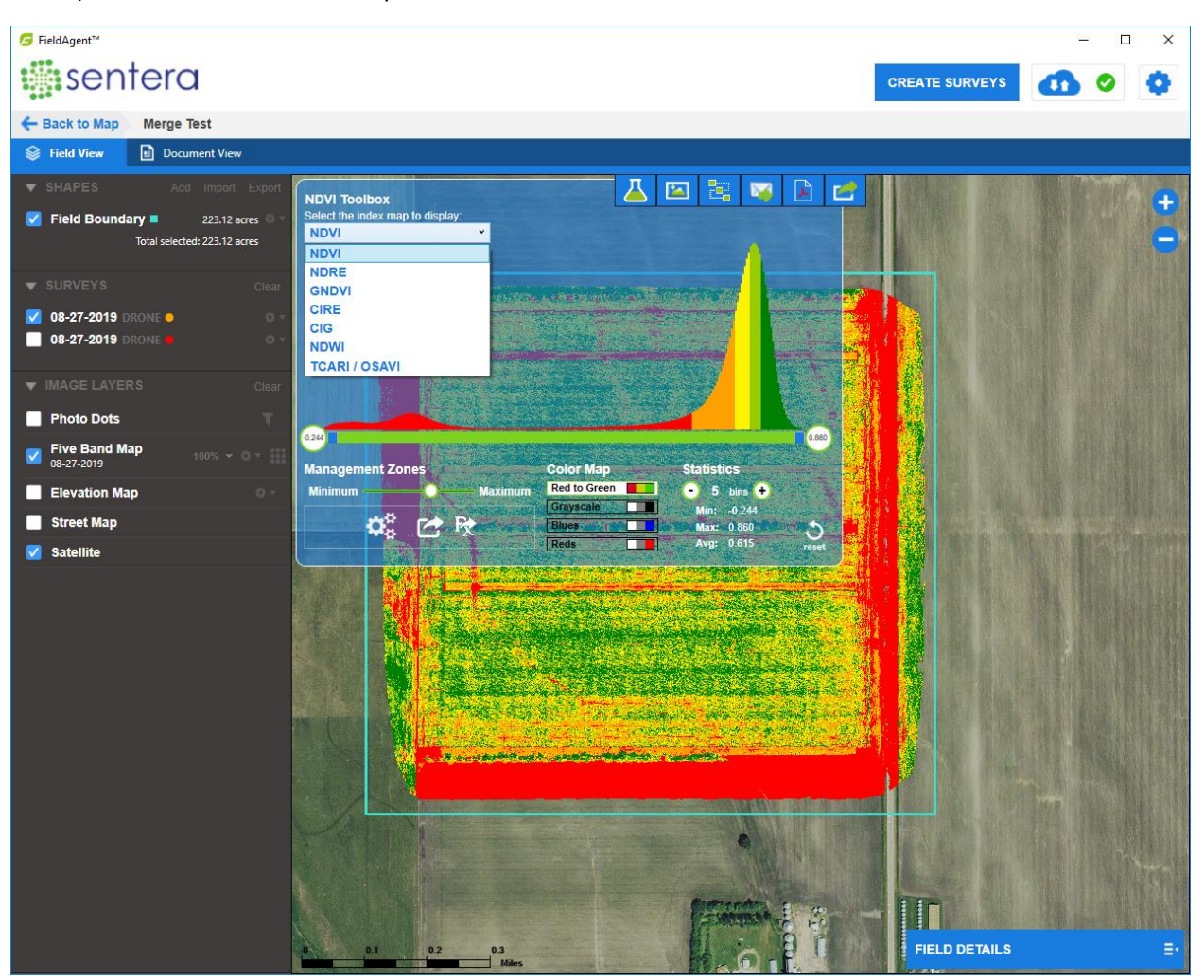

8.) Select the "Five Band Map" and use the NDVI Toolbox to select the 8 different Indices.